Restauration d'image système et données client par ShadowProtect de StorageCraft

Information sur StorageCraft et ShadowProtect:

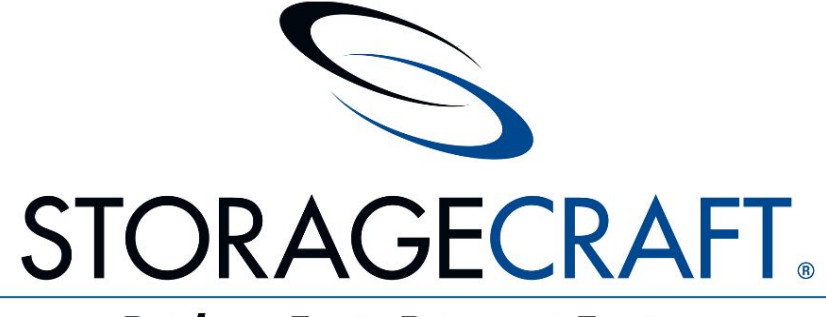

Backup Fast, Recover Faster

StorageCraft Technology Corporation est une société américaine créée en 1999, spécialisée dans la sauvegarde pour serveur informatique et postes de travail.La gamme ShadowProtect est dédiée à la sauvegarde à chaud et en continu des PC et serveurs des entreprises et des particuliers. Les images créées sont compressées, cryptées et peuvent être visualisées pour une restauration ou une mise à jour. Cette gamme se décline en 3 produits : ShadowProtect Desktop destiné aux postes de travail, ShadowProtect Server destiné aux serveurs, ShadowProtect IT destiné aux administrateurs IT.

StorageCraft développe également des solutions de sécurité contre les malware et les modifications non-désirées liées soit à des manipulations hasardeuses soit à l'action de virus et spyware.Par ailleurs, la société propose une gamme de **logiciel Shadow Mode** dédiée à la restauration système sur PC et serveur.

# → <u>Partie n°1:</u> La procédure de restauration d'image par StorageCraft / ShadowProtect:

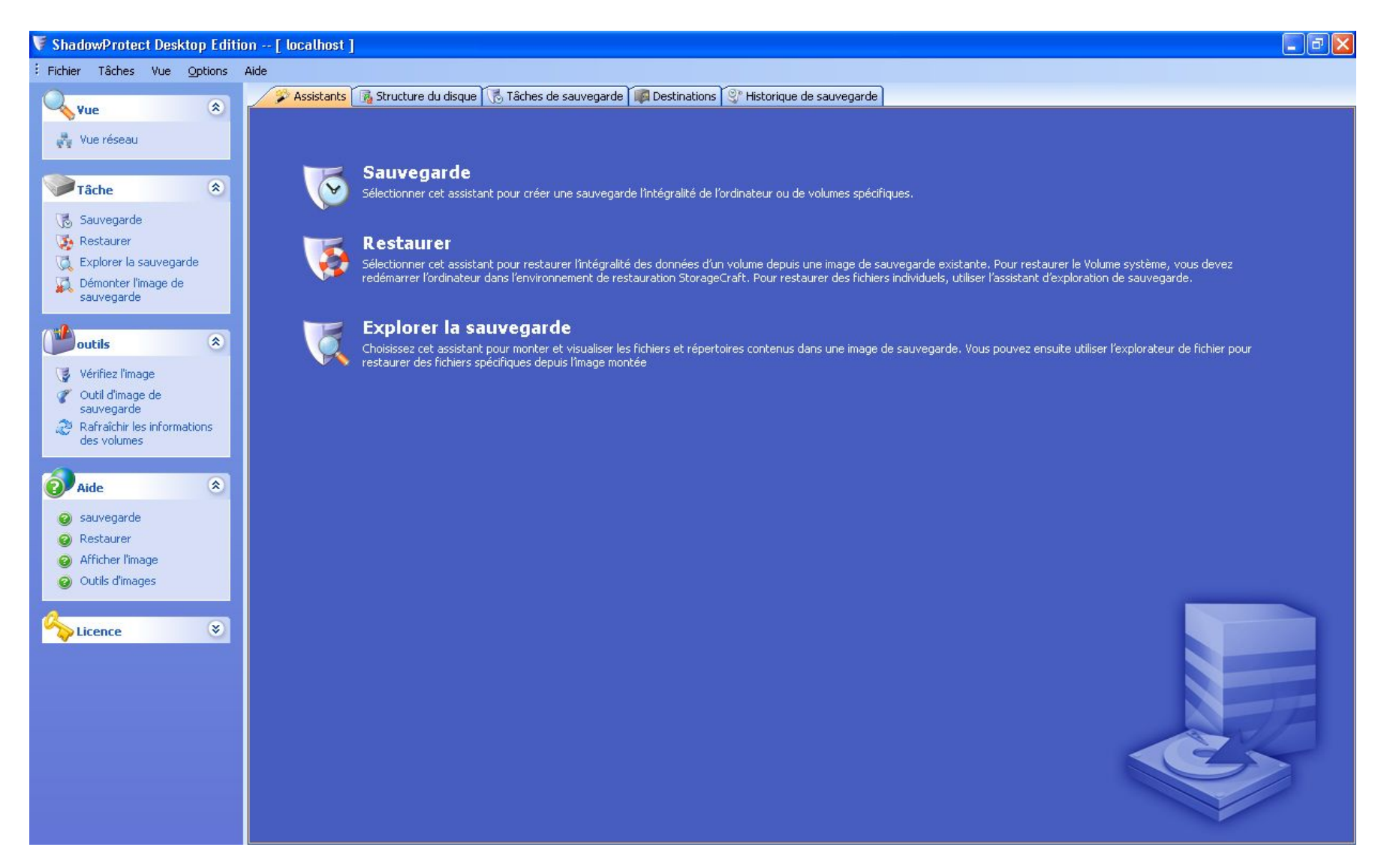

- En virtualbox ou Vmware (ici on a utilisé virtualbox), il faut créer une machine comme win 7 ou 10 etc.
- Faire configuration d'habitude d'une machine virtuelle
- La disque de stockage doit être minimum **1To**.
- Mais il RAM de votre machine virtual dans ce cas là doit être minimum 2Go.

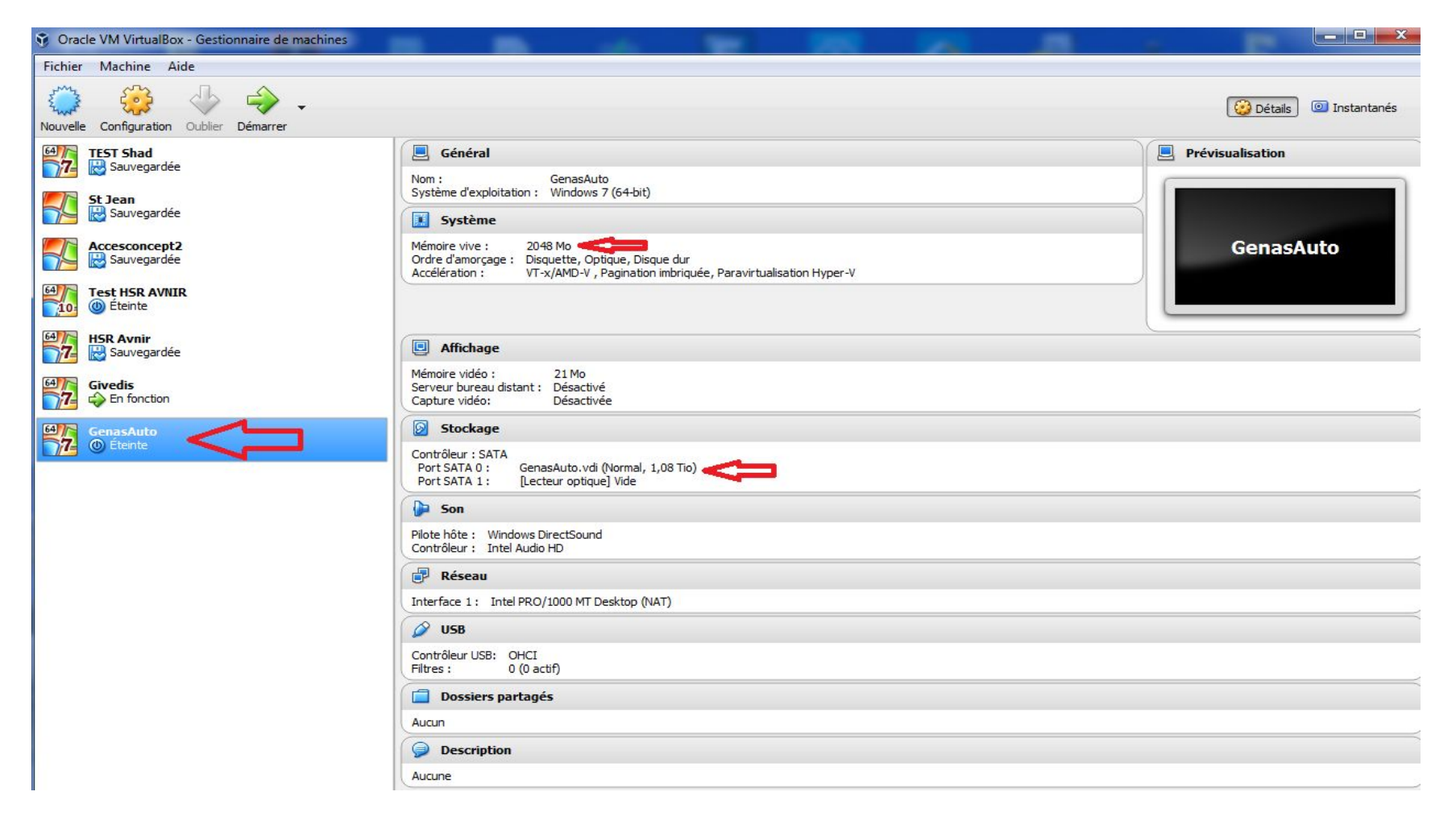

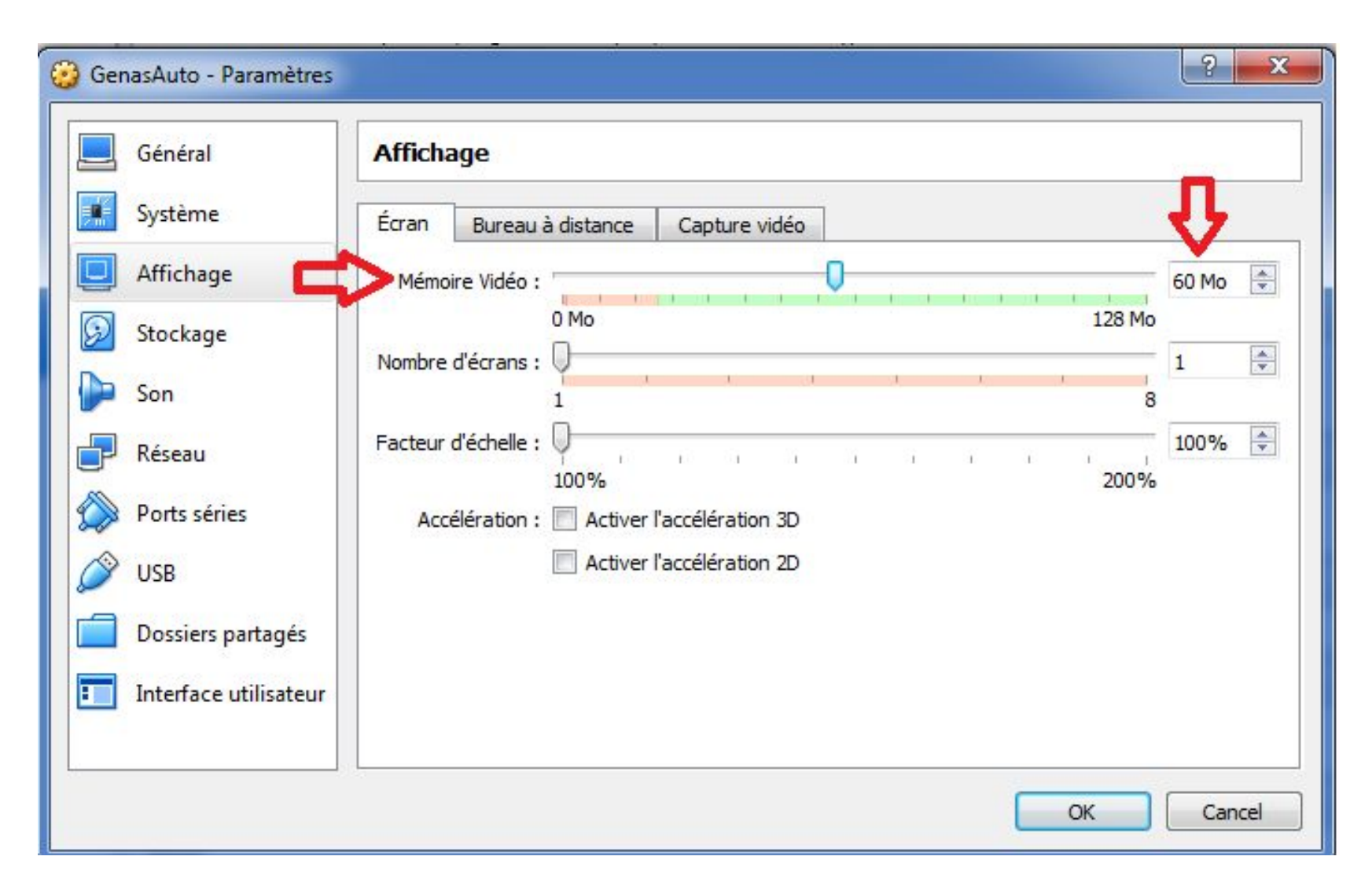

- Dans configuration de votre machine virtuelle dans option Affiche la mémoire vidéo doit être minimum 50Mo.

- On mis le réseau en (NAT) pour avoir accès sur notre serveur ftp \\srvcimra\ftp ( où on a sauvegardé tout les image système client)

| 🥹 win10 - Paramètres  |                                 | 23    |
|-----------------------|---------------------------------|-------|
| 🧾 Général             | Réseau                          |       |
| 🛒 Système             | Carte 1 Carte 2 Carte 3 Carte 4 |       |
| Affichage             | Activer la carte réseau         |       |
| Stockage              | Mode d'accès réseau : NAT       |       |
| De Son                | Nom :                           | •     |
| Réseau                |                                 |       |
| Ports séries          |                                 |       |
| 🏈 USB                 |                                 |       |
| Dossiers partagés     |                                 |       |
| Interface utilisateur |                                 |       |
|                       |                                 |       |
|                       | ОК                              | ancel |

- Puis il faut monter votre image: ISO shadow (C:/TMP ShadowProtect.RecoveryEnvironment.x64.fr-FR)

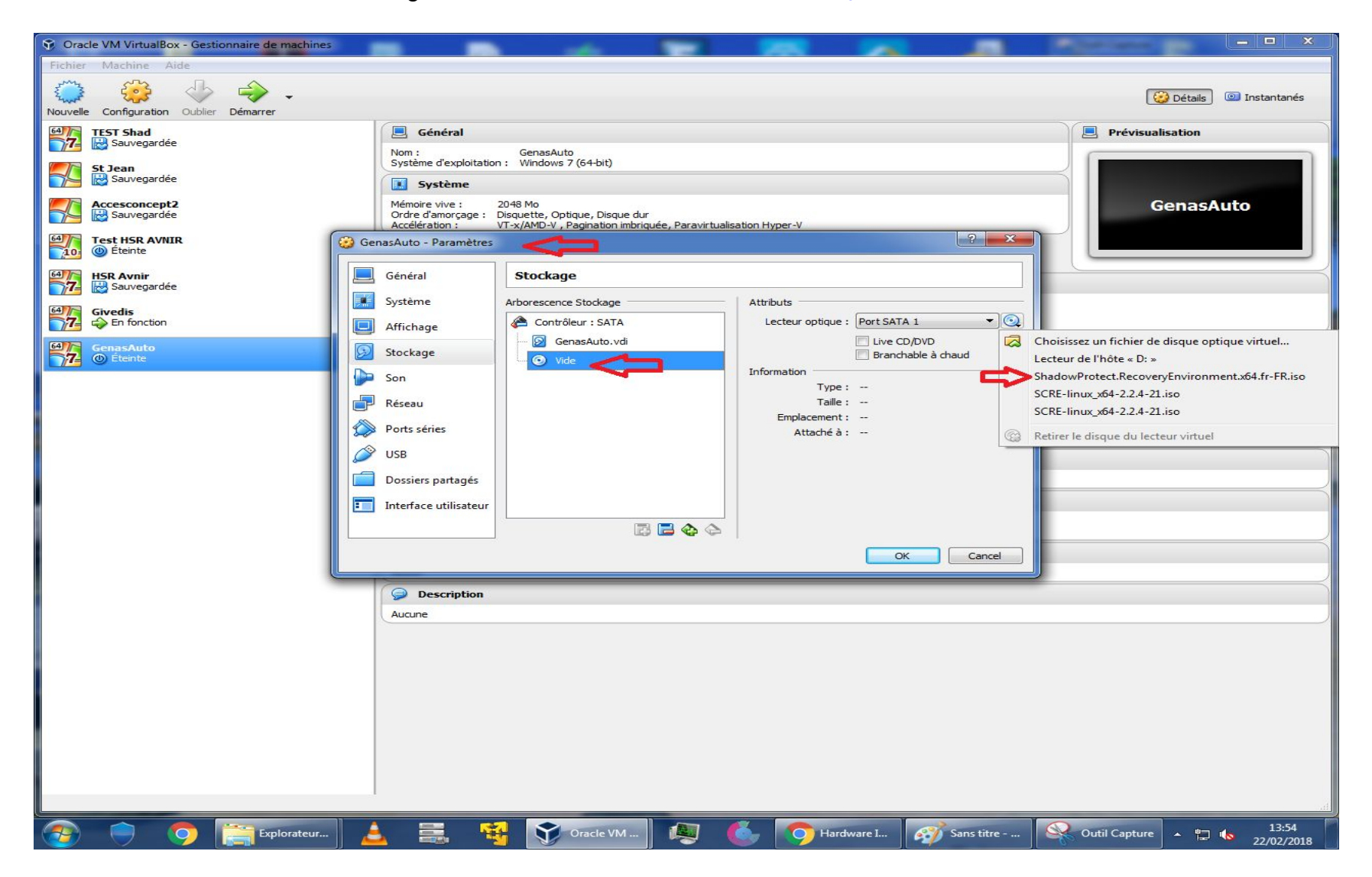

- Maintenant on a tous les configuration d'une machine.

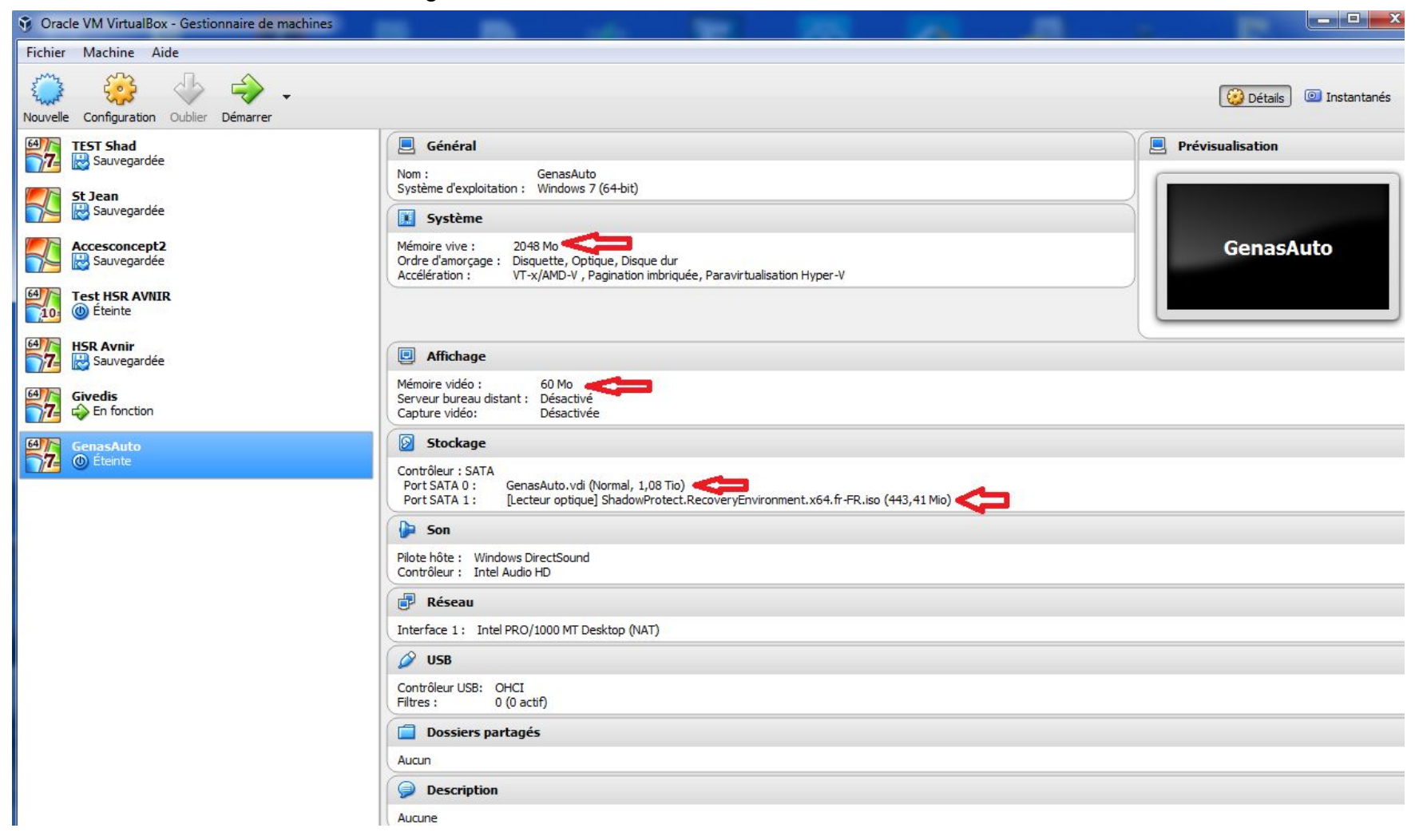

- Donc on allume notre machine virtuelle pour restauration d'image système de client par ShadowProtect.

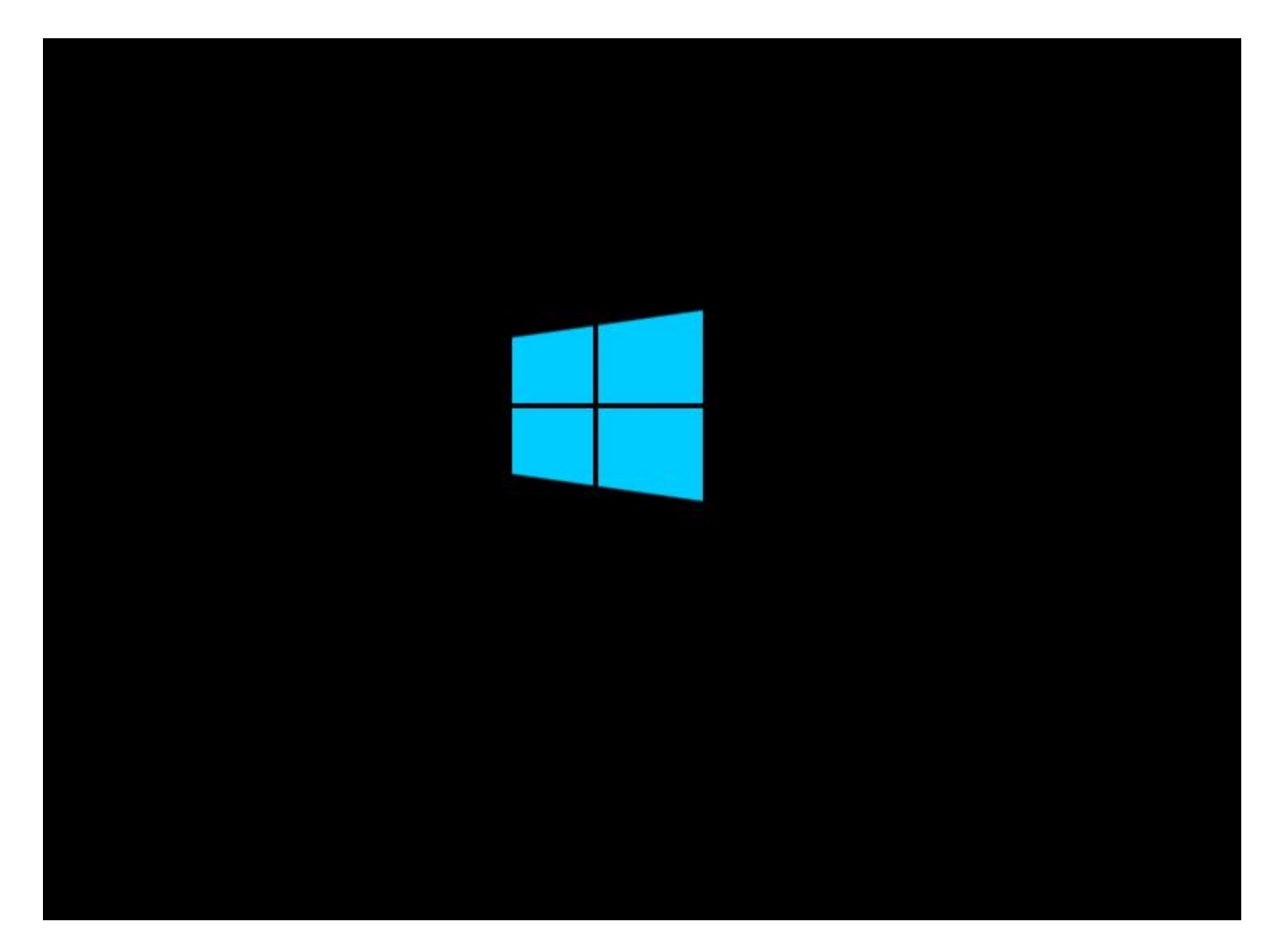

- On aura la première image graphique de ShadowProtect (StorageCraft )

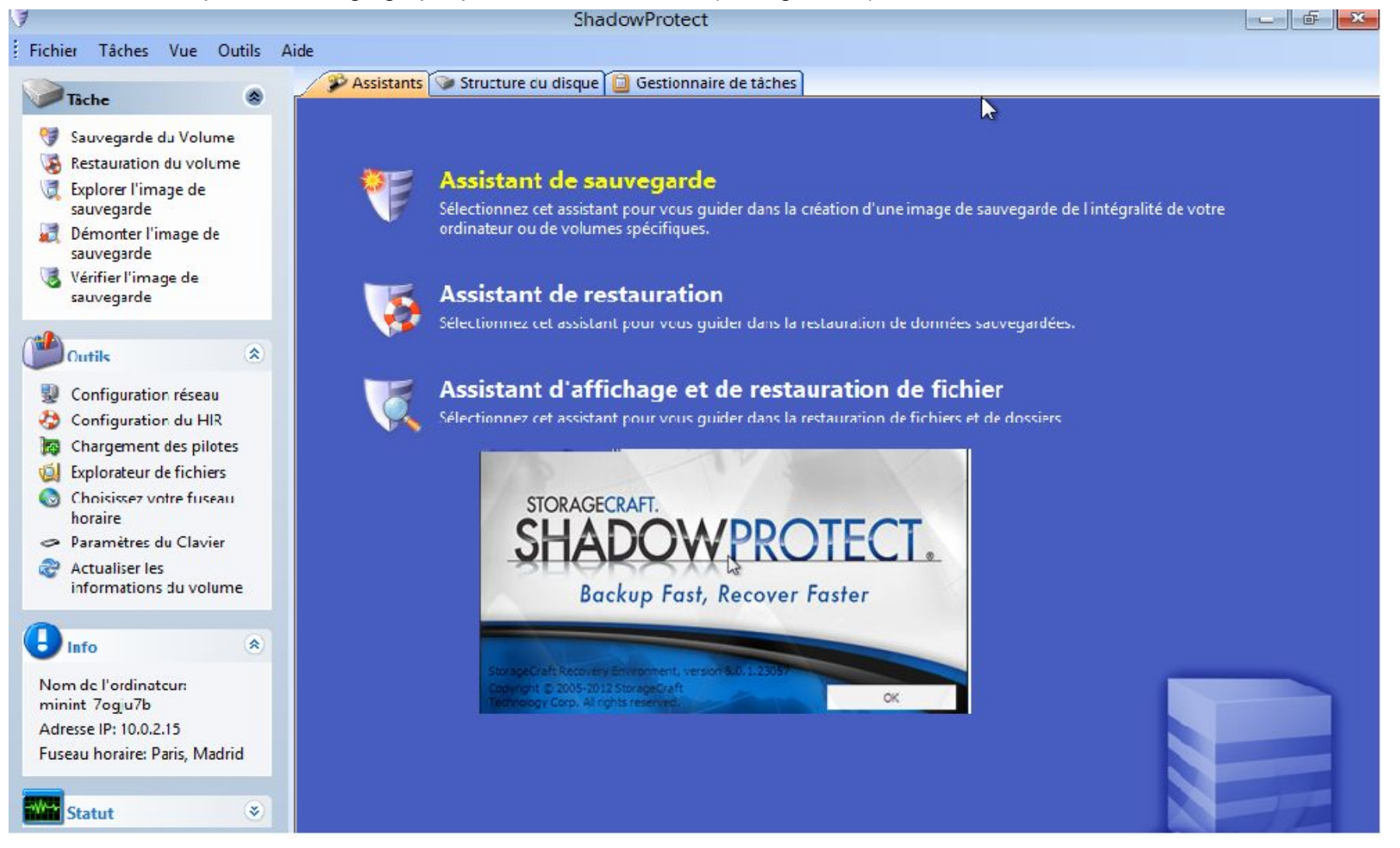

- Il faut tout suite choisissez le fuseau horaire (Paris).

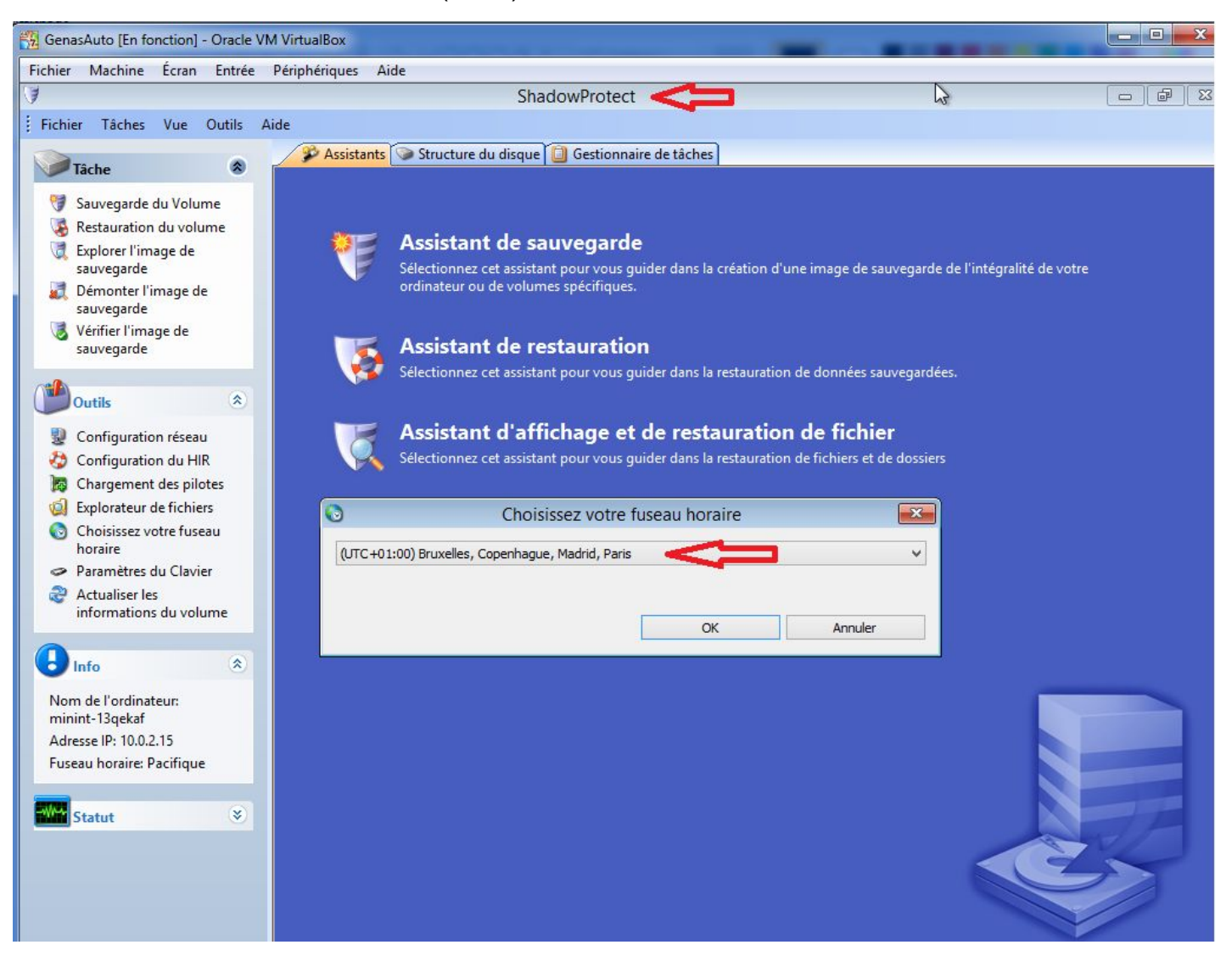

- Puis il faut bien penser pour initialisation de disques (Style RAW va être **oui** ) et **MBR** ou **GPT** en fonction du fichier **TXT** de description du client !!!.

|   | Assistant de sa<br>Sélectionnez cet assista<br>ordinateur ou de volum | <b>uvegarde</b><br>nt pour vous guide<br>les spécifiques. | er dans la création d'une î                    | mage de sauvegard                         | e de l'intégralité de votre                |
|---|-----------------------------------------------------------------------|-----------------------------------------------------------|------------------------------------------------|-------------------------------------------|--------------------------------------------|
| ļ | Assistant de re<br>Sélectionnez cet assista                           | stauration                                                | er dans la restauration de                     | données sauvegarde                        | ées.                                       |
| ζ | Assistant d'aff<br>Sélectionnez cet assista                           | ichage et d<br>nt pour vous guide                         | e restauration d<br>er dans la restauration de | <b>e fichier</b><br>fichiers et de dossie | rs                                         |
|   |                                                                       | Initiali                                                  | sation de disques                              |                                           | <b></b>                                    |
|   |                                                                       |                                                           |                                                |                                           |                                            |
| F | Nom                                                                   | Style                                                     | Id                                             |                                           | Initialisée                                |
| # | Nom<br>VBOX HARDDISK                                                  | Style<br>RAW                                              | Id                                             | Nonva                                     | Initialisée                                |
| # | Nom<br>VBOX HARDDISK                                                  | Style<br>RAW                                              | Id                                             | Non va                                    | Initialisée<br>Non<br>changer avec Oui ici |
| # | Nom<br>VBOX HARDDISK                                                  | Style<br>RAW                                              | Id<br>Définir la signature                     | Non va<br>Effacer                         | Initialisée<br>Non<br>changer avec Oui ici |

- Il faut formater et activer le disques (qu'on a monté pour préparation de la machine virtuelle)

|                   |                 |                |           |         |                   | 2 🖽 🖬           |
|-------------------|-----------------|----------------|-----------|---------|-------------------|-----------------|
| Lettre de lecteur | Volume          | Système de fic | Taille    | Utilisé | Type de partition | Propriété de la |
| Disque 0: VBOX    | HARDDISK        |                |           |         |                   |                 |
| □*:\              | Espace non allo | Non formaté    | 1,08 TB   | 1,08 TB |                   |                 |
| Disque : Disque   | inconnu         |                |           |         |                   |                 |
| ⊐ X:\             | 河 Boot          | NTFS           | 505,55 MB | 2,43 MB | Inconnu           |                 |
|                   |                 |                |           |         |                   |                 |

## - Puis créer un partition

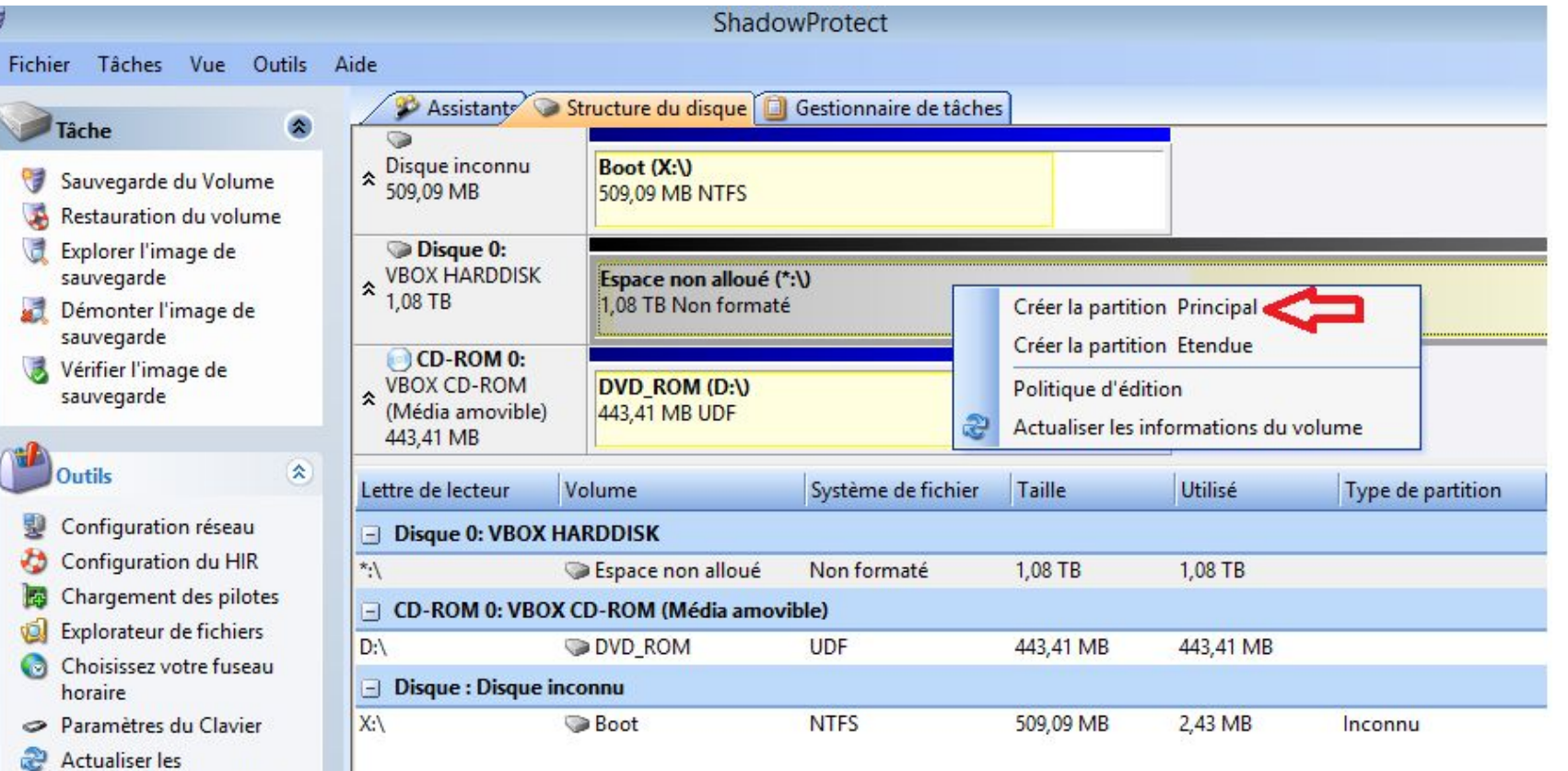

informations du volume

- La partition doit être de type NTFS.

-

| Assistants 🕥                                              | Structure du disque                    | Gestionnaire de tá | iches             |               |     |
|-----------------------------------------------------------|----------------------------------------|--------------------|-------------------|---------------|-----|
| Disque inconnu<br>509,09 MB                               | Boot (X:\)<br>509,09 MB NTFS           |                    |                   |               |     |
| ◆ Disque 0:<br>VBOX HARDDISK<br>1,08 TB                   | Espace non alloué<br>1,08 TB Non forma | (*:\)<br>té        |                   |               |     |
| CD-ROM 0:<br>VBOX CD-ROM<br>(Média amovible)<br>443,41 MB | 3                                      | Crée               | r une partition < | -             | × ) |
| Lettre de lecteur                                         |                                        |                    |                   |               |     |
| Disque 0: VBOX *:\                                        | Offset minimum :                       | 32256              | Offset maximum:   | 1190094962688 |     |
| ☐ CD-ROM 0: VBO<br>D:\                                    | Point de départ:                       | 32256              |                   |               |     |
| 🖃 Disque : Disque i                                       | Taille minimale:                       | 7,81 MB            | Taille maximum:   | 1,08 TB       |     |
| X:\                                                       | Taille:                                | 1,08 TB            | <b>•</b>          |               |     |
|                                                           | Type de partition:                     |                    | ✓ Advanced        |               |     |
|                                                           | E                                      | рок                | Annuler           |               |     |

- Donc on commence formatage et puis on active le disque

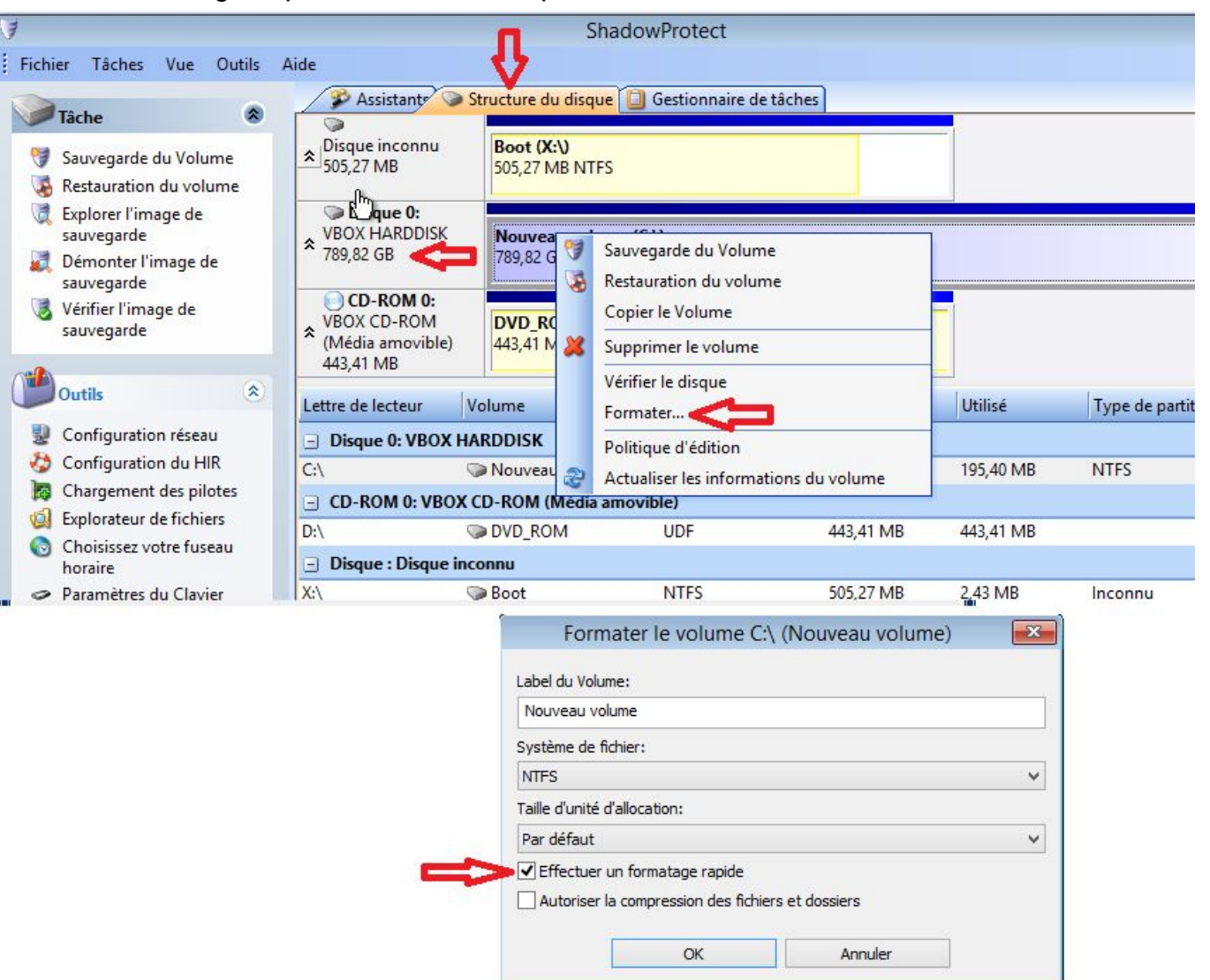

|                                    |                    | Shado               | owProtect                |           |           |                  |
|------------------------------------|--------------------|---------------------|--------------------------|-----------|-----------|------------------|
| ichier Tâches Vue Outils           | Aide               |                     |                          |           |           |                  |
|                                    | Assistante 📎       | Structure du disque | Gestionnaire de tâche    | s         |           |                  |
| Tâche 🛞                            | NG S               |                     |                          |           |           |                  |
| 😚 Sauvegarde du Volume             | SOS 27 MR          | Boot (X:\)          |                          |           |           |                  |
| Restauration du volume             | 303,27 IVID        | 303,27 IVIB INTES   |                          |           |           |                  |
| 夏 Explorer l'image de              | Disque 0:          |                     |                          |           |           |                  |
| sauvegarde                         | ♦ VBOX HARDDISK    | Nouveau volume (    | C:\)                     |           |           |                  |
| Démonter l'image de                | 789,82 GB          | 789,82 GB NTFS Act  |                          |           |           |                  |
| Sauvegarde                         | CD-ROM 0:          |                     |                          |           |           |                  |
| sauvegarde                         | ♦ VBOX CD-ROM      | DVD_ROM (D:\)       |                          |           |           |                  |
| 2000 <b>-</b>                      | (Média amovible)   | 443,41 MB UDF       |                          |           |           |                  |
| Outile                             | 410,41100          |                     | Provinces and the second |           |           |                  |
| Outris                             | Lettre de lecteur  | Volume              | Système de fichier       | Taille    | Utilisé   | Type de partitio |
| Configuration réseau               | Disque 0: VBOX H   | ARDDISK             |                          |           |           |                  |
| 🍪 Configuration du HIR             | C:\                | >Nouveau volume     | NTFS                     | 789,82 GB | 195,40 MB | NTFS             |
| 🌆 Chargement des pilotes           | - CD-ROM 0: VBOX   | CD-ROM (Média amo   | vible)                   |           |           |                  |
| 🞑 Explorateur de fichiers          |                    |                     | UDE                      | 443 41 MB | 443.41 MB |                  |
| Choisissez votre fuseau<br>horaire | Disque : Disque in | connu               | 001                      |           |           |                  |
| Paramètres du Clavier              | X:\                | ≫ Boot              | NTFS                     | 505,27 MB | 2,43 MB   | Inconnu          |

- Après formatage et activation de disque on va configurer le réseau et on va lui donner l'accès sur serveur ftp.

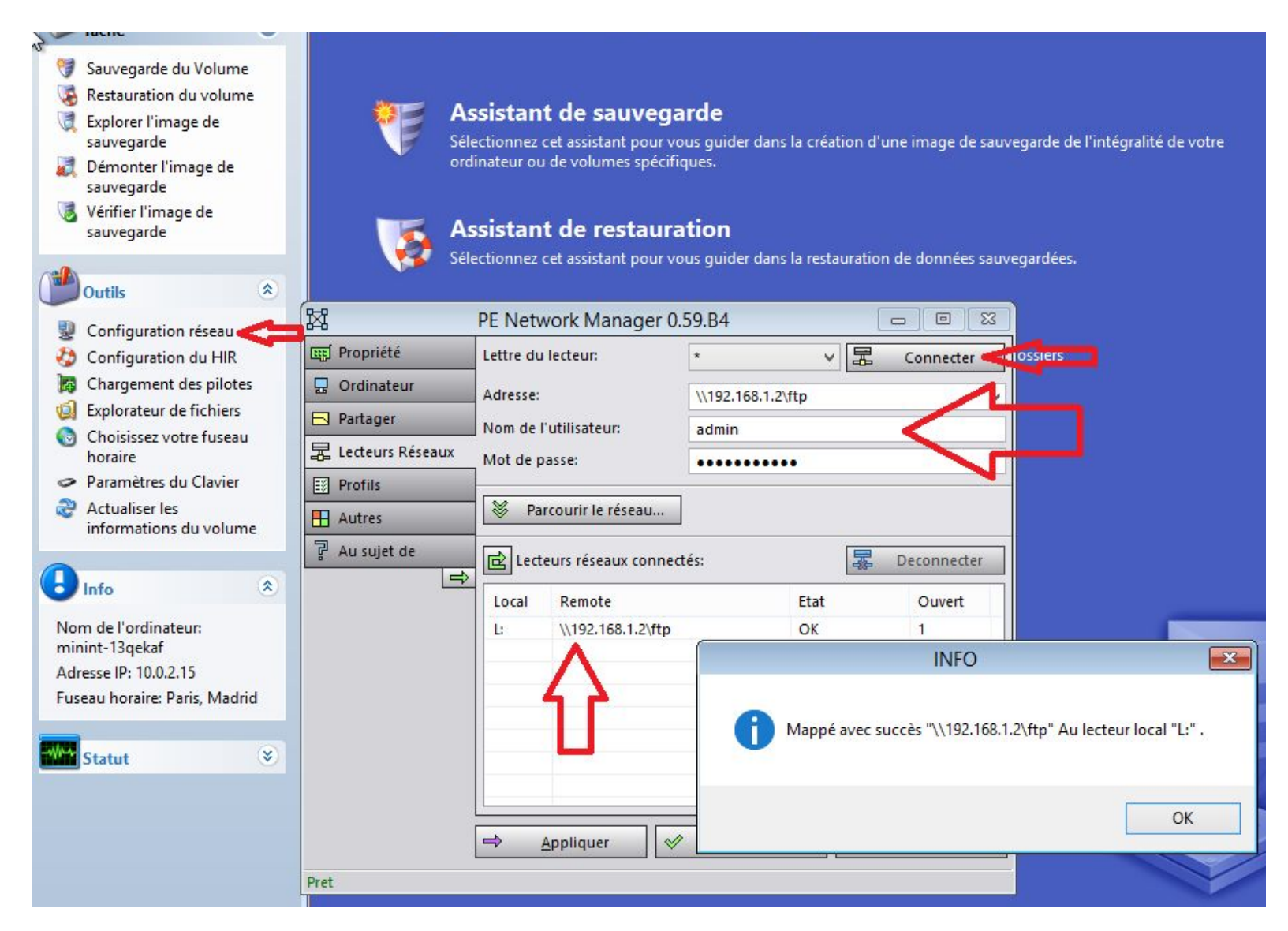

- Puis on va dans l'option "Assistant de restauration" et il faut choisir "suivant"

| 1        | Assistant de sauvegarde<br>Sélectionnez cet assistant pour vous guider dans la création d'une image de sauvegarde de l'intégralité de votre<br>ordinateur ou de volumes spécifiques. |
|----------|----------------------------------------------------------------------------------------------------|
| <b>1</b> | Assistant de restauration<br>Sélectionnez cet assistant pour vous guider dans la restauration de données sauvegardées.                                                               |
| <b>B</b> | Assistant de restauration <                                                                                                    |
| -        | Bienvenue dans l'assistant de restauration!                                                                                                    |
|          | Cet assistant vous permettra de restaurer des données préalablement sauvegardées                                                                                                    |
|          | < Retour Suivant > Annuler                                                                                                    |

# Assistant de restauration Sélectionnez cet assistant pour vous guider dans la restauration de données sauvegardées. -× Assistant de restauration N WS Méthode de restauration Spécifiez la méthode de restauration Restaurer O Reprendre la restauration O Restaurer les incrémentales dépendantes O Finaliser une restauration HSR < Retour Suivant > Annuler

- Il vous demande le chemin ou on peut trouver les image de sauvegarde à restaurer, mais avant il nous demande la mot de passe qui est (Bxxxxxxx740)

| Image de s | <b>auvegarde à restaurer</b><br>et l'image de sauvegarde à restaurer |                  |     |           |
|------------|----------------------------------------------------------------------|------------------|-----|-----------|
| 13         |                                                                      |                  |     | 6         |
|            |                                                                      |                  |     | 1         |
|            |                                                                      |                  |     | Parcourir |
|            |                                                                      |                  |     |           |
|            | ShadowPi                                                             | rotect           |     |           |
|            | Entrez le mot de passe p                                             | our la sauvegard |     |           |
|            |                                                                      |                  |     |           |
|            | ••••••                                                               |                  |     |           |
|            | ОК                                                                   |                  |     |           |
|            |                                                                      |                  |     |           |
|            |                                                                      |                  |     |           |
|            |                                                                      |                  | V.N | 12 C      |
|            |                                                                      |                  |     |           |

- C'est bien le serveur ftp et puis ouvrir.
- On clique sur " ftp(\\192.168.1.2) (L:)" <u>ici il peut être L: ou Z: comme disque dur</u>

| 🚺 As                                  | sistant de restauration                                       |                                      |                            |
|---------------------------------------|---------------------------------------------------------------|--------------------------------------|----------------------------|
| Séle                                  | ctionnez cet assistant pour vous guider o                     | dans la restauratior                 | n de données sauvegardées. |
| 3                                     | Assistant                                                     | t de restauratio                     | on 🧲                       |
| Image de sauv<br>Selectionnez l'      | <b>vegarde à restaurer</b><br>image de sauvegarde à restaurer |                                      | 8                          |
|                                       |                                                               |                                      | Parcourir                  |
| 4                                     | Ouvrir                                                        |                                      |                            |
| Regarder dans :<br>Périphériques et l | ecteurs (2)                                                   | 0 🝠 🗗 🛄 ד                            | <b>^</b>                   |
| Lecteur<br>0 octet(                   | de CD (D:) DVD_ROM<br>s) libres sur 443 Mo                    | ( <b>X:)</b><br>Io libres sur 505 Me |                            |
| Emplacements ré<br>ftp (\\19          | ibres sur 3,63 To                                             |                                      | t > Annuler                |
| Nom du fichier :                      |                                                               | ~                                    | Ouvrir Cuvrir              |
| Types de fichiers :                   | Fichiers ShadowProtect                                        | ~                                    | Annuler                    |

# - Puis il faut choisir le dossier client

| 3                                                                           | Assistant de restau                                                          | iration                                                              |      |           |
|-----------------------------------------------------------------------------|------------------------------------------------------------------------------|----------------------------------------------------------------------|------|-----------|
| Image de sauvegarde à re<br>Selectionnez l'image de sauve                   | <b>staurer</b><br>egarde à restaurer                                         |                                                                      |      | 8         |
|                                                                             |                                                                              |                                                                      |      | Parcourir |
|                                                                             | Ouvrir                                                                       |                                                                      | ×    |           |
| Nom                                                                         | 2. 168. 1.2) (L:)                                                            | Type                                                                 | ~    |           |
| <ul> <li>AccesConcept</li> <li>Avnir</li> <li>DC2i</li> <li>FRTP</li> </ul> | 03/04/2017 18:37<br>03/04/2017 18:37<br>02/02/2018 19:07<br>09/02/2018 08:24 | Dossier de fic<br>Dossier de fic<br>Dossier de fic<br>Dossier de fic |      |           |
| GenasAuto                                                                   | 11/04/2017 11:22<br>14/12/2017 14:32<br>21/12/2017 12:05                     | Dossier de fic<br>Dossier de fic                                     | v t> | Annuler   |
| Nom du fichier :                                                            | adowProtect                                                                  |                                                                      | -    |           |

- Dans le dossier client on va sélectionner le dossier où les **images système ou données client** sont sauvegardés.

| 3                                         | А                                                    | ssistant de restau | ration             |      | ٤         |
|-------------------------------------------|------------------------------------------------------|--------------------|--------------------|------|-----------|
| <b>Image de sauv</b><br>Selectionnez l'ir | egarde à restaurer<br>nage de sauvegarde à restaurer |                    |                    |      | 5         |
|                                           |                                                      |                    |                    |      | Parcourir |
| <b>j</b>                                  | Ouvrir                                               |                    | <b>×</b>           |      |           |
| Regarder dans :                           | GenasAuto                                            | Modifié le         | Type               |      |           |
| S 🚽                                       |                                                      | 22/02/2018 07:40   | Dossier de fichier |      |           |
|                                           |                                                      |                    |                    | it > | Annuler   |
| <<br>Nom du fichier :                     |                                                      |                    |                    |      | Y         |
| ypes de fichiers :                        | Fichiers ShadowProtect                               |                    | Annuler            |      |           |

- Puis sélectionner l'image qu'on veut restaurer.

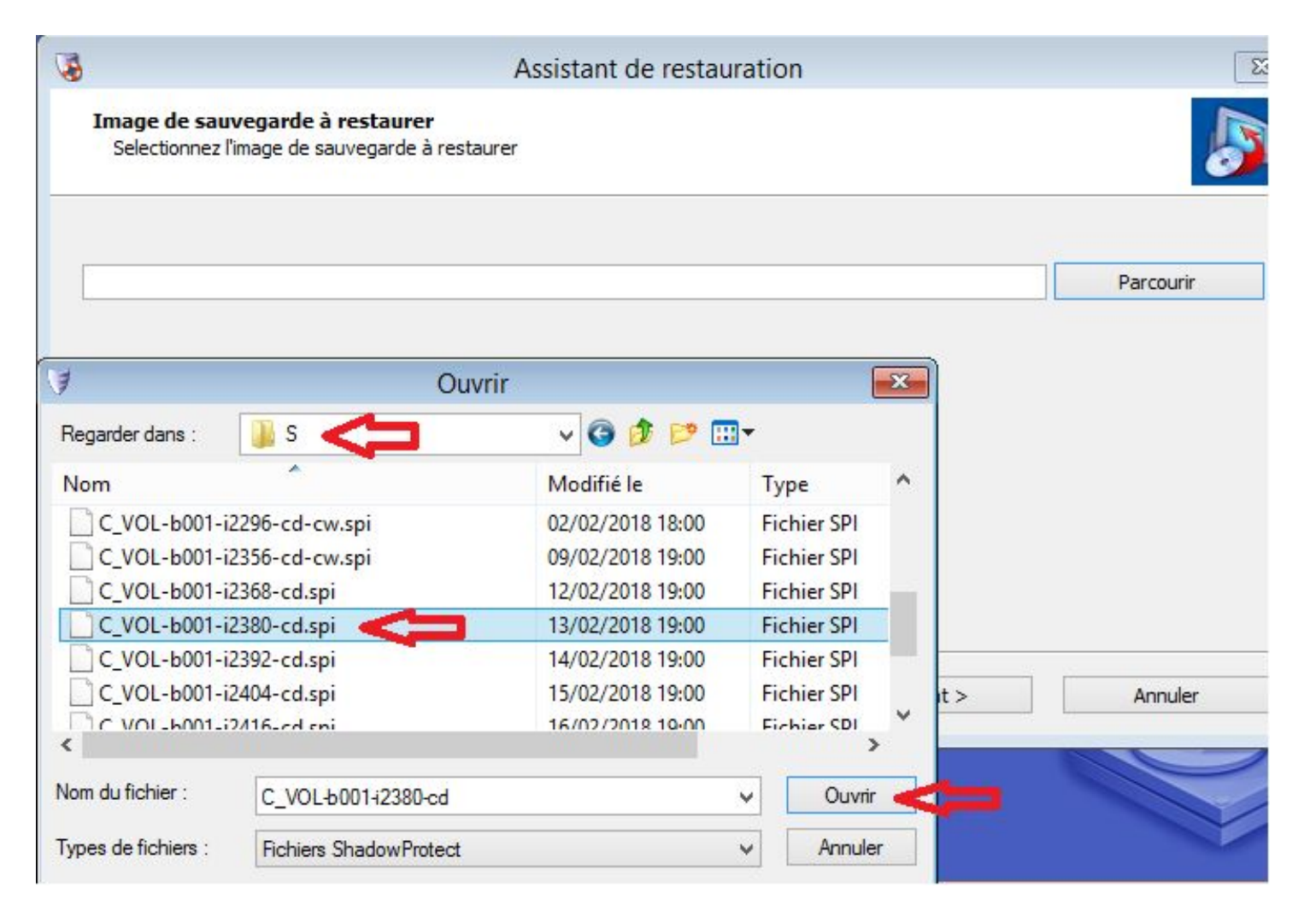

- Puis on sélectionne le disque dur où l'image va restaurer

|                             |                                                            | Assistant de restauration |   | ×         |
|-----------------------------|------------------------------------------------------------|---------------------------|---|-----------|
| Image de sa<br>Selectionnez | <b>uvegarde à restaurer</b><br>l'image de sauvegarde à res | taurer                    |   | 5         |
| L:\GenasAuto\               | S\C_VOL-b001-i2380-cd.spi                                  |                           |   | Parcourir |
| Propriété «                 | du fichier image                                           |                           | ^ |           |
| Format de f                 | fichier                                                    | ShadowProtect image file  |   |           |
| Taille du Vo                | olume                                                      | 465,76 GB                 |   |           |
| A65 76 CP                   | lume Windows                                               | 80 10 GB                  |   |           |
|                             | NITEC                                                      |                           |   |           |
| 403,70 00                   | 465,76 GB                                                  |                           |   |           |
| 403,70 GB                   | 465,76 GB                                                  | Û                         |   |           |

| Nom de fichier | Date de création 7           | ^ | Propriété du fichier image |                          |
|----------------|------------------------------|---|----------------------------|--------------------------|
| C VOL-6001-21  | 12/01/2018 19:00:21 GMT+1:00 |   | Format de fichier          | ShadowProtect image file |
| C VOL-b001-i21 | 19/01/2018 19:00:21 GMT+1:00 |   | Taille du Volume           | 465,76 GB                |
| C VOL-b001-i22 | 26/01/2018 19:00:21 GMT+1:00 |   | GUID du volume Windows     | 80,10 GB                 |
| C VOL-b001-i22 | 31/01/2018 19:00:22 GMT+1:00 |   | Date de création           | 13/02/2018 19:00:16 GMT  |
| C VOL-b001-i22 | 02/02/2018 18:00:16 GMT+1:00 |   |                            | 1 12                     |
| C_VOL-b001-i23 | 09/02/2018 19:00:21 GMT+1:00 |   |                            |                          |
| C_VOL-b001-i23 | 12/02/2018 19:00:21 GMT+1:00 |   |                            |                          |
| C_VOL-b001-i23 | 13/02/2018 19:00:16 GMT+1:00 | ~ |                            |                          |
| 465,76 GB      |                              |   |                            |                          |
|                | NTFS*                        |   |                            |                          |

- C'est bien le disque dur qu'on a formaté et activé (qui doit être de taille minimum **1To**)

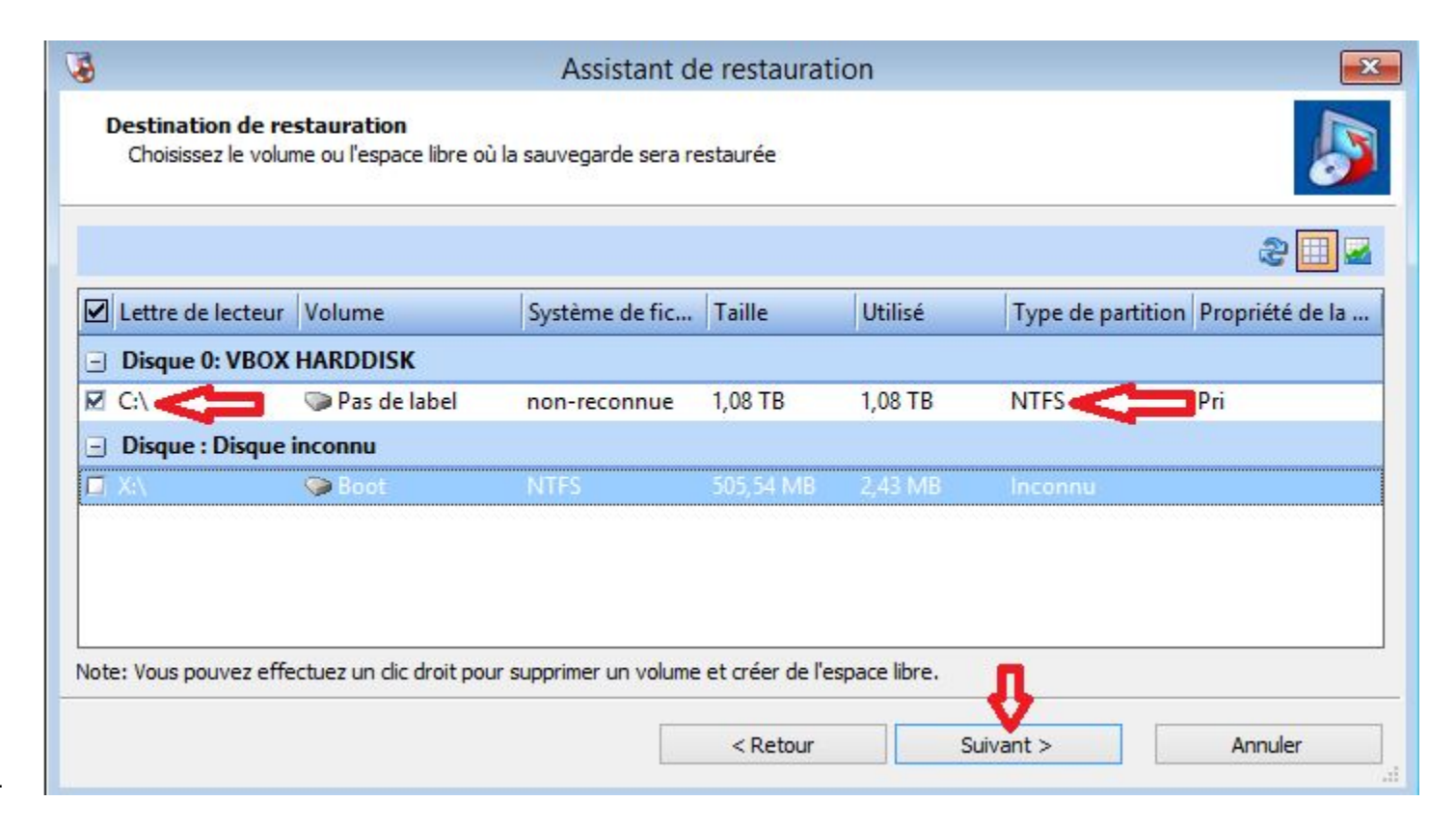

- Donc on va finaliser le volume pour le restauration.

| Options de Finalisa                                                                | tion                                                                                                    |                                                   |                                                              |                                                        |
|------------------------------------------------------------------------------------|----------------------------------------------------------------------------------------------------|---------------------------------------------------|--------------------------------------------------------------|--------------------------------------------------------|
| Finaliser le volume<br>Le volume ne sera<br>sauvegardes incré<br>Cette fonction de | à la fin de cette restauration<br>pas utilisable par les utilisateurs ou les applic<br>mentielles ultérieures du même jeu de sauveg<br>restauration est appelée HeadStart restore () | ations jusqu'à ce q<br>arde peuvent être<br>ISR). | u'il soit finalisé. Si le volune<br>restaurées sur le volume | ne n'est pas finalisé, les<br>e à une date ultérieure. |
|                                                                                    |                                                                                                    |                                                   |                                                              |                                                        |
|                                                                                    |                                                                                                    |                                                   |                                                              | Parcourir                                              |
| Générer un fichier                                                                 | .HSR permet de finaliser avec le fichier .HSR                                                                                                    | seul, sans accès à                                | l'un des fichiers d'image c                                  | Parcourir                                              |

- Ici il faut bien sélectionner l'option MBR qu'on a choisi en début et les étapes suivants:

| 8                                                           | Assistant de restauration                  |                         |         |
|-------------------------------------------------------------|--------------------------------------------|-------------------------|---------|
| Spécifiez les options de restauratio                        | 1                                          |                         | 5       |
| Options de MBR et de la piste Zero                          |                                            |                         |         |
| Activer la partition                                        |                                            |                         |         |
| Restaurer le MBR                                            |                                            |                         |         |
| • Restaurer le MBR depuis le fichier Im                     | age                                        |                         |         |
| O Restaurer le MBR d'origine de Wind                        | Windows Vista, 2008                        |                         | ~       |
| 🗌 Restaurer la signature du disque                          | Windows 2000, XP, 2003, 2003R2             |                         |         |
| Restaurer les pistes cachées                                | Windows Vista, 2008                        |                         | _       |
| 1                                                           | Windows 7, 2008R2, 8, 2012, 8.1, 2012R2, 8 | 1_Update, 2012R2_Update |         |
| Options Hardware Independent Restore Utiliser le HIR Avancé |                                            |                         |         |
|                                                             |                                            |                         |         |
|                                                             | < Retour                                   | Suivant >               | Annuler |

- Avant de commencer, on vérifie tout les option et image qui va restaurer et puis on clique sur "terminer"

| selectionnées avant de termin<br>uto\S\C_VOL-b001.spf                                                                                                    | er l'assistant                                                                                                    |                                                                                                    |                                                                                                    |
|----------------------------------------------------------------------------------------------------|----------------------------------------------------------------------------------------------------|----------------------------------------------------------------------------------------------------|----------------------------------------------------------------------------------------------------|
| uto\S\C_VOL-b001.spf                                                                                                    |                                                                                                    |                                                                                                    |                                                                                                    |
| ito [S](C_VOL-b001i11997-cd-cn<br>ito [S](C_VOL-b001i12273-cd-cn<br>ito [S](C_VOL-b001i2296-cd-cv<br>ito [S](C_VOL-b001i2366-cd-cv<br>ito [S](C_VOL-b001i2368-cd.sp<br>ito [S](C_VOL-b001i2380-cd.sp<br>ito [S](C_VOL-b001i2380-cd.sp | n-cr.spi<br>n.spi<br>n.spi<br>v.spi<br>v.spi<br>vi                                                                                                    |                                                                                                    |                                                                                                    |
|                                                                                                    | ~                                                                                                    |                                                                                                    | V                                                                                                    |
| e                                                                                                    | uto\S\C_VOL-b001-2273-cd-cr<br>uto\S\C_VOL-b001-i2296-cd-cv<br>uto\S\C_VOL-b001-i2356-cd-cv<br>uto\S\C_VOL-b001-i2368-cd.sp<br>uto\S\C_VOL-b001-i2380-cd.sp<br>e label) | uto\S\C_VOL-b001+2273-cd-cm.spi<br>uto\S\C_VOL-b001+2296-cd-cw.spi<br>uto\S\C_VOL-b001+2356-cd-cw.spi<br>uto\S\C_VOL-b001+2368-cd.spi<br>uto\S\C_VOL-b001+2380-cd.spi<br>e label) | uto \S\C_VOL-b001+2273-cd-cm.spi<br>uto \S\C_VOL-b001+2296-cd-cw.spi<br>uto \S\C_VOL-b001+2356-cd-cw.spi<br>uto \S\C_VOL-b001+2368-cd.spi<br>e label)<br>e label)<br>Cliquez sur Terminer pour c |

- Donc la procédure de restauration commence

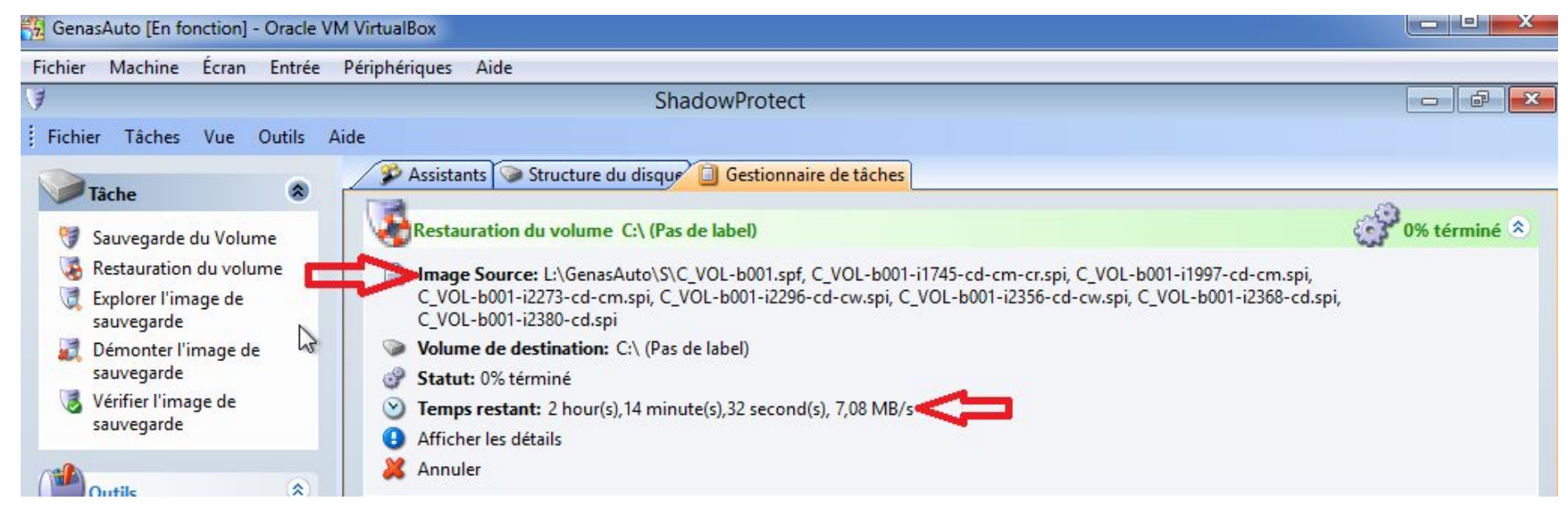

- Quand la procédure va terminer on aura une image comme dessous:

#### Fichier Machine Écran Entrée Périphériques Aide

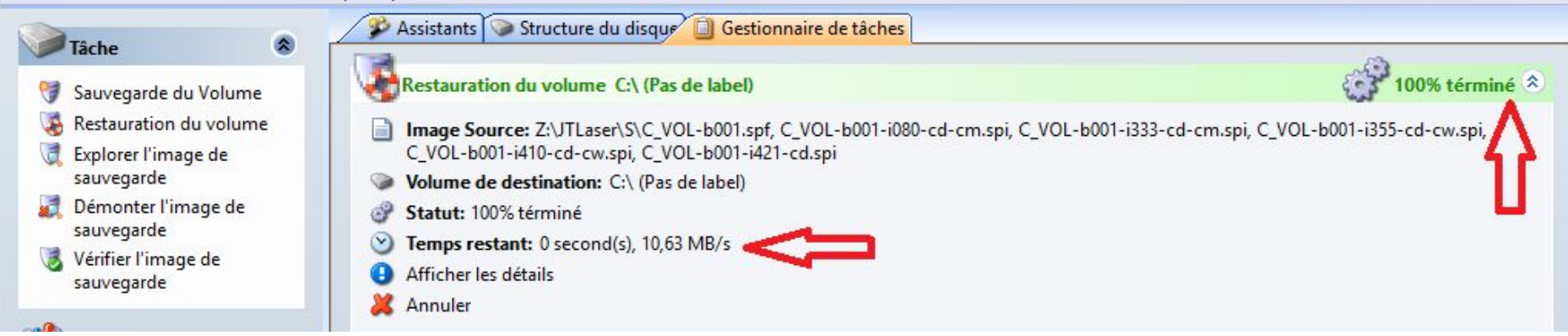

- On voit bien ici que procédure est terminé avec succès

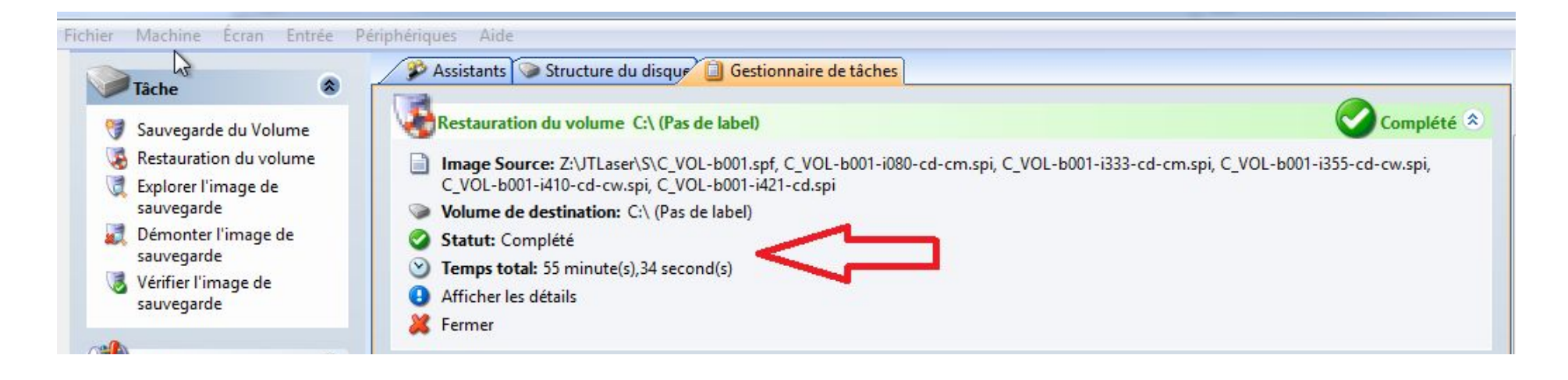

- Ici on trouve des infos sur d'image restauré (si on clique sur "Afficher les détails")

| 1                             |                      |                | Shadov       | vProtect                                                                    |
|-------------------------------|----------------------|----------------|--------------|-----------------------------------------------------------------------------|
| Fichier Tâches Vue Outils     | Aide                 |                |              |                                                                             |
| ~                             | Assistants 🕥         | Structure du d | isque 🗍      | Gestionnaire de tâches Restauration du Volume - Complété                    |
| Tâche 🛞                       | - Assistants         | Structure du d | isque 🔟      | destadiation du volume - complete                                           |
| 🕅 Commente de Vielance        | Sources:             | Z:\JTLaser\S   | C_VOL-b00    | 1.spf, C_VOL-b001-i080-cd-cm-cr.spi                                         |
| Sauvegarde du volume          | Destination:         | C:\(Nouveau    | volume)      |                                                                             |
| Restauration du volume        |                      |                |              |                                                                             |
| 💐 Explorer l'image de         | Temps                | Module         | Code         | Message                                                                     |
| sauvegarde                    | 08-Mar-2018 15:09:42 | sbrest         | 109          | - Système d'exploitation 6.02 build 9200                                    |
| Démonter l'image de           | 08-Mar-2018 15:09:42 | sbrest         | 109          | - Machine SRV-JTLASER (0.0.0.0) MAC 2C:4D:54:47:38:BF                       |
| sauvegarde                    | 08-Mar-2018 15:09:42 | sbrest         | 109          | - Version du coeur logique 5.0.239.38888                                    |
| Vérifier l'image de           | 08-Mar-2018 15:09:42 | sbrest         | 109          | - Liste des points de montage: C:\                                          |
| sauvegarde                    | 08-Mar-2018 15:09:42 | sbrest         | 112          | Le système de fichier NTFS a été reconnu dans l'image                       |
|                               | 08-Mar-2018 15:51:50 | sbset          | 112          | Le fichier smb://\\?\Z:\JTLaser\\$\C_VOL-b001-i080-cd-cm-cr.spi est terminé |
| Outik                         | 08-Mar-2018 15:51:50 | sbset          | 112          | Le fichier smb://\\?\Z:\JTLaser\\$\C_VOL-b001.spf est terminé               |
| Cours                         | 08-Mar-2018 15:51:50 | sbset          | 109          | Démarrage de la file                                                        |
| Configuration réseau          | 08-Mar-2018 15:51:50 | sbset          | 109          | Terminé                                                                     |
| 2 Configuration du HIR        | 08-Mar-2018 15:51:50 | sbrest         | 109          | Les données CRC sont OK                                                     |
| Chargement des pilotes        | 08-Mar-2018 15:51:50 | sbrest         | 200          | OK \\?\Volume{c9203c17-2324-11e8-8bd5-080027315408}                         |
| S Chargement des priotes      | 08-Mar-2018 15:51:50 | sbrest         | 107          | Le volume ciblé va être défini comme une partition de type 7                |
| Explorateur de fichiers       | 08-Mar-2018 15:51:52 | sbrest         | 112          | Etendre le volume à la taille complète de 1078363Mo                         |
| Choisissez votre fuseau       | 08-Mar-2018 15:51:52 | sbrest         | 109          | Terminé                                                                     |
| horaire                       | 08-Mar-2018 15:51:52 | sptask         | 114          | Le processus s'est achevé avec succès                                       |
| Paramètres du Clavier         | 08-Mar-2018 15:51:52 | sptask         | 200          | Le code de Boot MBR du disque <vbox harddisk=""> a été restauré</vbox>      |
| Actualiser les                | 08-Mar-2018 15:51:53 | sptask         | 110          | Le système BCD a été trouvé                                                 |
| informations du volume        | 08-Mar-2018 15:51:57 | sptask         | 200          | Le système BCD a été corrigé                                                |
|                               | 08-Mar-2018 15:51:57 | sptask         | 109          | Démarrage de la configuration HIR                                           |
|                               | 08-Mar-2018 15:51:57 | sptask         | 109          | Statut de la configuration HIRDémarrage de la configuration HIR             |
|                               | 08-Mar-2018 15:52:02 | sptask         | 109          | Statut de la configuration HIRRecherche de périphériques en cours           |
| Nom de l'ordinateur:          | 08-Mar-2018 15:52:02 | sptask         | 109          | Statut de la configuration HIRRecherche de pilotes en cours                 |
| minint-ecnah6v                | 08-Mar-2018 15:52:26 | sptask         | 109          | Statut de la configuration HIRInstallation des pilotes en cours             |
| Adresse IP: 10.0.2.15         | 08-Mar-2018 15:52:28 | sptask         | 109          | Statut de la configuration HIRFinalisation du processus HIR                 |
| Fuseau horaire: Paris, Madrid | 08-Mar-2018 15:52:38 | sptask         | 109          | Statut de la configuration HIRTerminé                                       |
|                               | 08-Mar-2018 15:52:38 | sptask         | 200          | Configuration HIR terminée                                                  |
|                               | <                    |                |              |                                                                             |
| Statut 📎                      | Temps total:         | 42 minu        | te(s),56 sec | cond(s)                                                                     |

- Maintenant il faut couper la connexion réseau, et éjecter l'image ShadowProtect

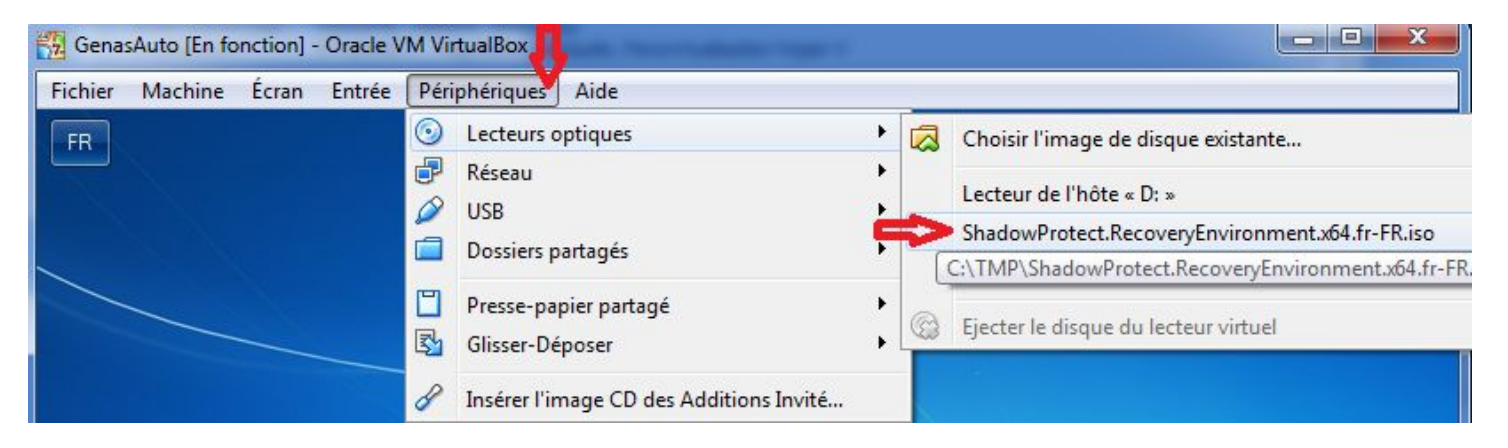

| Général           | Réseau                                                                                                    |  |
|-------------------|----------------------------------------------------------------------------------------------------|--|
| Système           | Carte 1     Carte 2     Carte 3     Carte 4       ✓     Activer la carte réseau       Mode d'accès réseau :     Aucune connexion ▼ |  |
| Son               | Nom :                                                                                                    |  |
| P Réseau          |                                                                                                    |  |
| Ports séries USB  |                                                                                                    |  |
| Dossiers partagés |                                                                                                    |  |
|                   |                                                                                                    |  |

- 📆 JTLaser [En fonction] Oracle VM VirtualBox Fichier Machine Écran Entrée Périphériques Aide :"" Préparation des périphériques 🗟 💿 🖶 🔏 🚍 🚍 🔐 🔟 🔇 💽 CTRL DROITE
- Redémarrer la machine comme un VM normale, si uniquement un seul disque C;

- Finalement on restaurer l'image du système client qui été sauvegardé par le service d'ImageManager de ShadowProtect

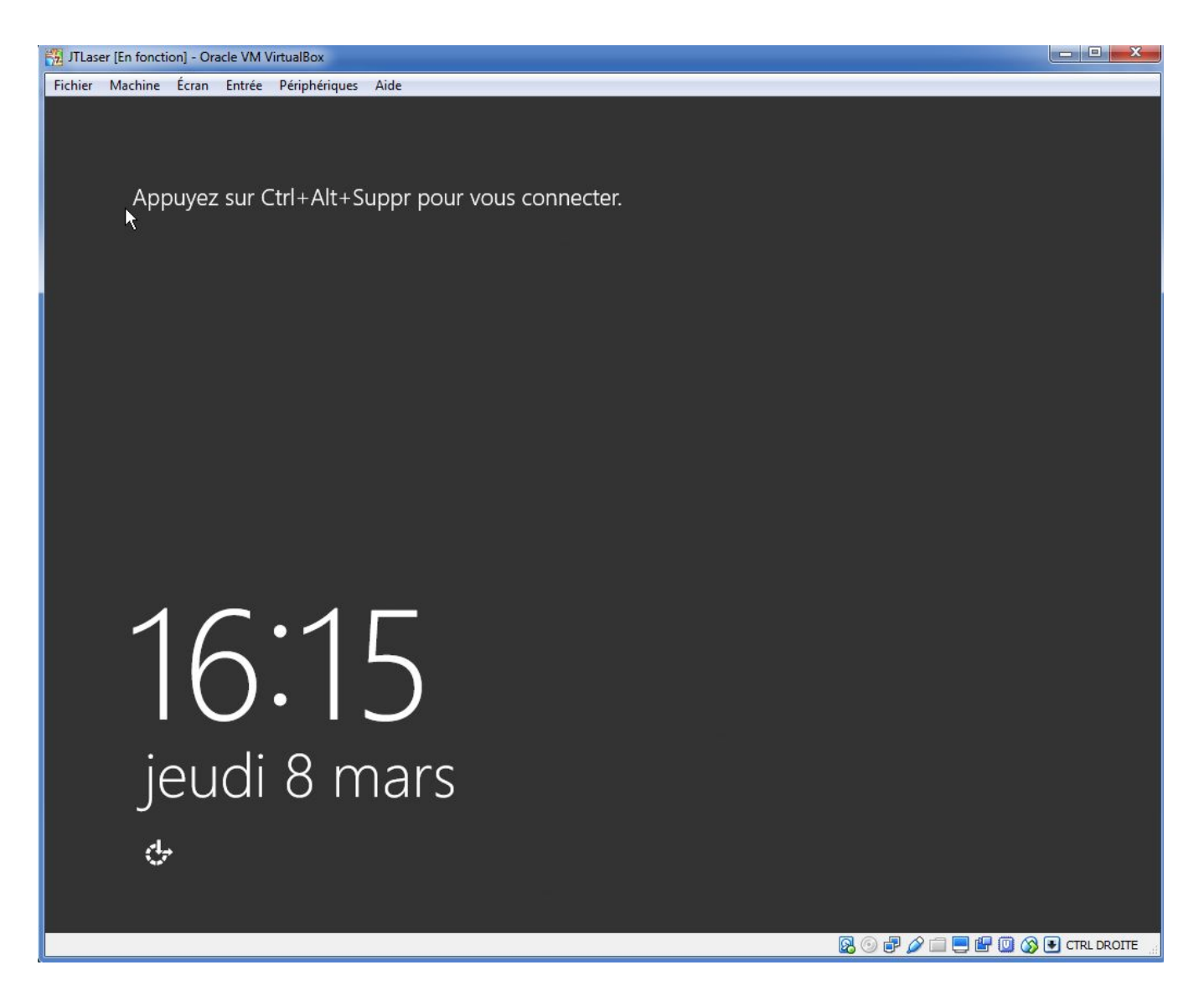

Partie n°2: Pour les restauration des <u>données client</u> on ajoute un autre disque dans la configuration de notre machine virtuelle

| Général                                                                                                    | Stockage              |                                               |                                                      |
|----------------------------------------------------------------------------------------------------|-----------------------|-----------------------------------------------|------------------------------------------------------|
| <ul> <li>Système</li> <li>Affichage</li> <li>Stockage</li> <li>Son</li> <li>Réseau</li> <li>Ports séries</li> <li>USB</li> </ul> | Arborescence Stockage | Nom :<br>Nom :<br>Type :<br>Nombre de ports : | SATA<br>AHCI<br>2<br>I Utiliser le cache E/S de l'hd |
| <ul> <li>Dossiers partagés</li> <li>Interface utilisateur</li> </ul>                                                             |                       |                                               |                                                      |

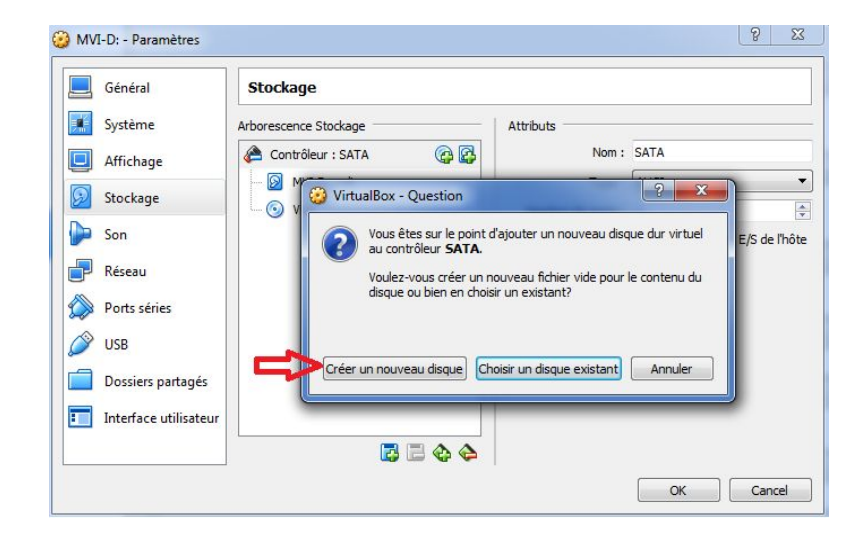

## - Même procédure

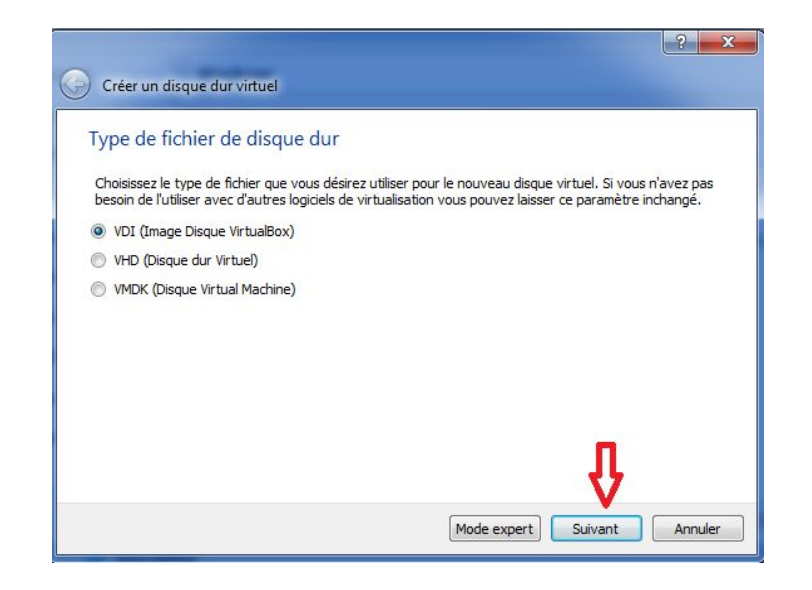

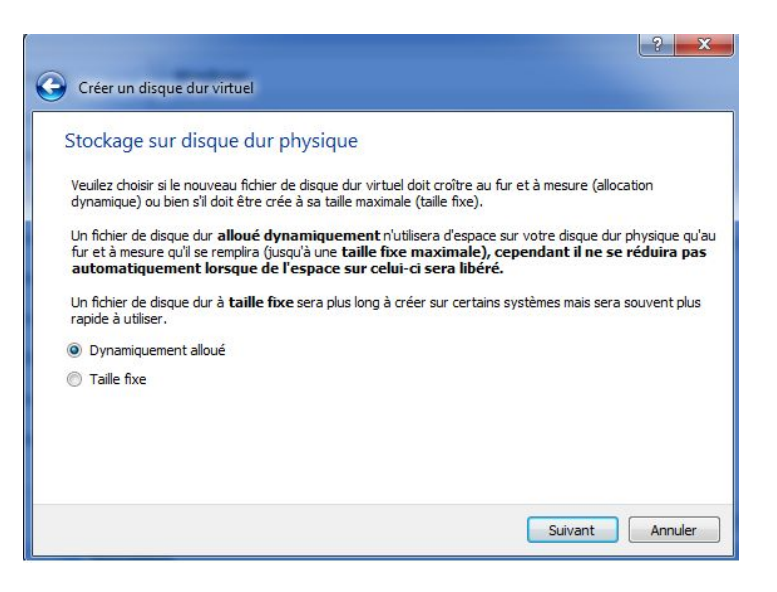

- Encore on monte un disque de **1To minimum** 

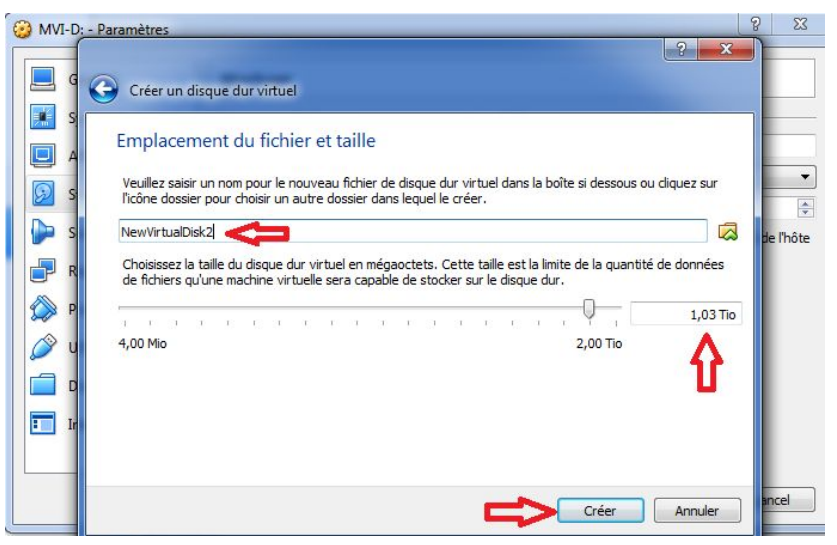

- Puis l'image de Shadow Protect qui se trouve dans (C:/TMP ShadowProtect.RecoveryEnvironment.x64.fr-FR)

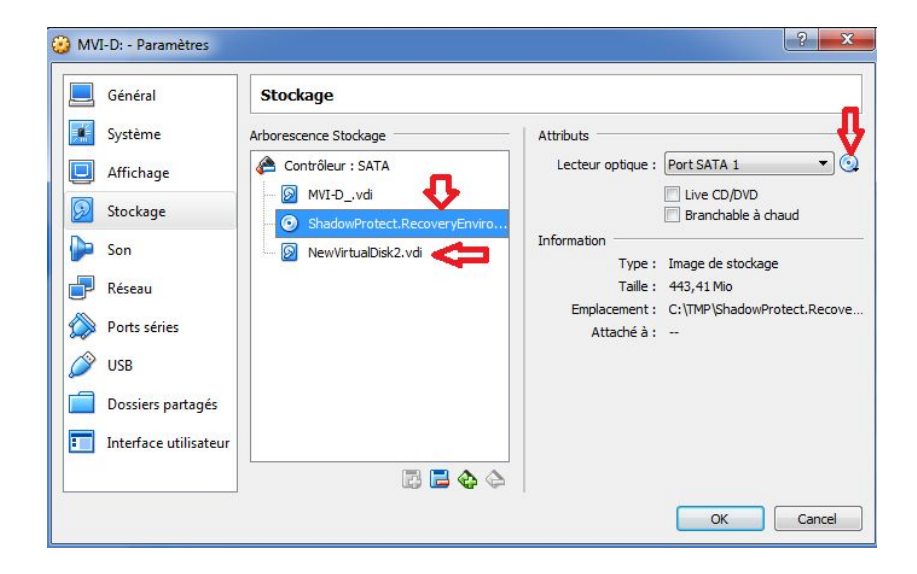

- On voit bien ici deux disques de taille **1.24To**(système) et **1.03To** (données)

| 🧧 Général                                                                                                    |
|----------------------------------------------------------------------------------------------------|
| Nom : MVI-D:<br>Système d'exploitation : Windows 7 (64-bit)                                                                                                    |
| II Système                                                                                                    |
| Mémoire vive : 2048 Mo<br>Ordre d'amorçage : Disquette, Optique, Disque dur<br>Accélération : VT-x/AMD-V , Pagination imbriquée, Paravirtualisation Hyper-V                                                            |
| Affichage                                                                                                    |
| Mémoire vidéo : 40 Mo<br>Serveur bureau distant : Désactivé<br>Capture vidéo: Désactivée                                                                                                    |
| Stockage                                                                                                    |
| Contrôleur : SATA<br>Port SATA 0 : MVI-Dvdi (Normal, 1,24 Tio)<br>Port SATA 1 : [Lecteur optique] ShadowProtect.RecoveryEnvironment.x64.fr-FR.iso (443,41 Mio)<br>Port SATA 2 : NewVirtualDisk2.vdi (Normal, 1,03 Tio) |
| 🎾 Son                                                                                                    |
| Pilote hôte : Windows DirectSound<br>Contrôleur : Intel Audio HD                                                                                                    |
| 🗗 Réseau                                                                                                    |
| Interface 1: Intel PRO/1000 MT Desktop (Aucune connexion)                                                                                                    |
| 🤌 USB                                                                                                    |
| Contrôleur USB: OHCI<br>Filtres : 0 (0 actif)                                                                                                    |
| Dossiers partagés                                                                                                    |
| Aucun                                                                                                    |
| Description                                                                                                    |
| Aucune                                                                                                    |

- Puis on démarre notre machine et on trouve la page suivante , juste appuyer sur une button.

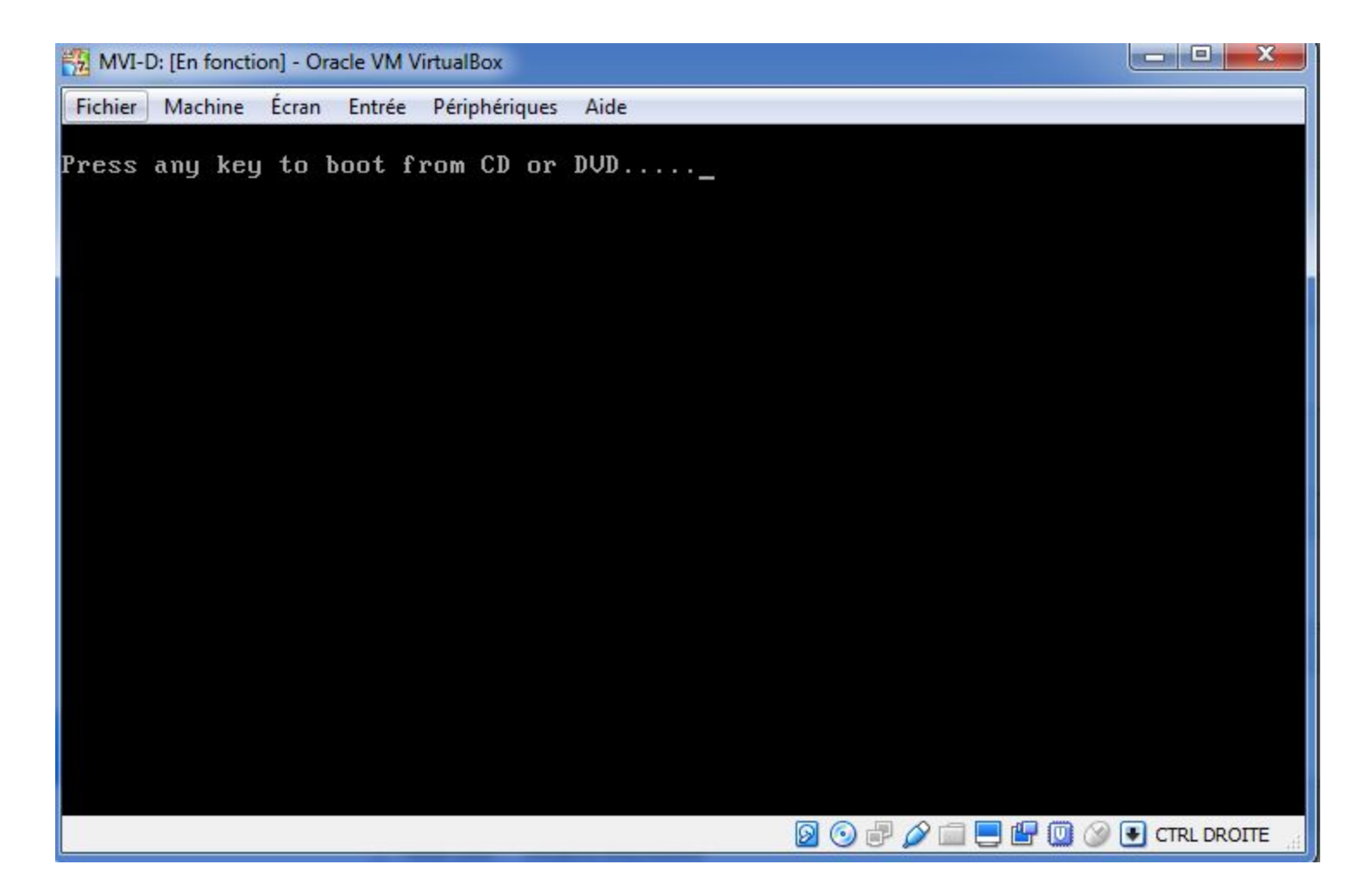

- Donc notre machine va démarrer normale

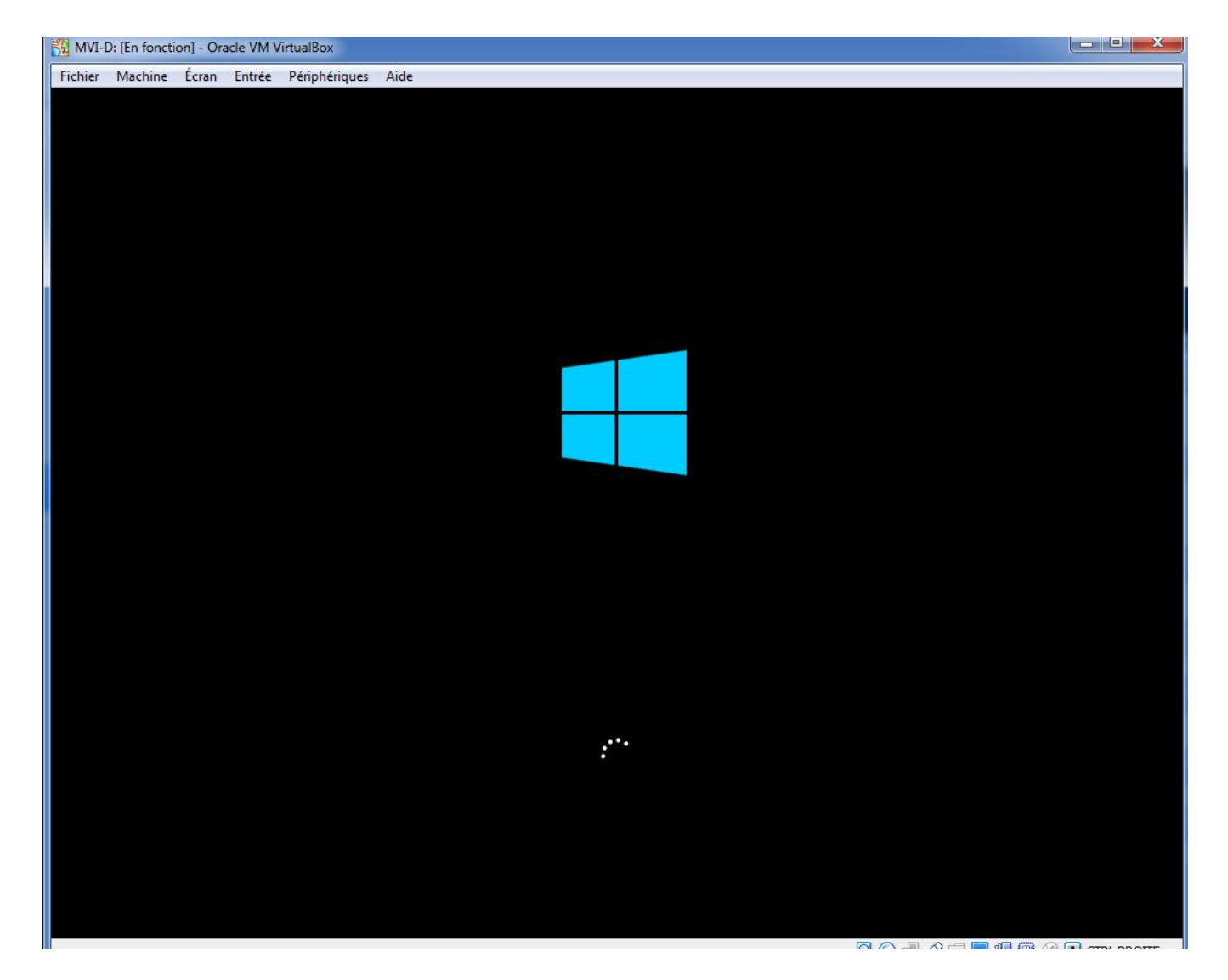

- On aura même procédure pour restauration des données comme pour l'image système ici

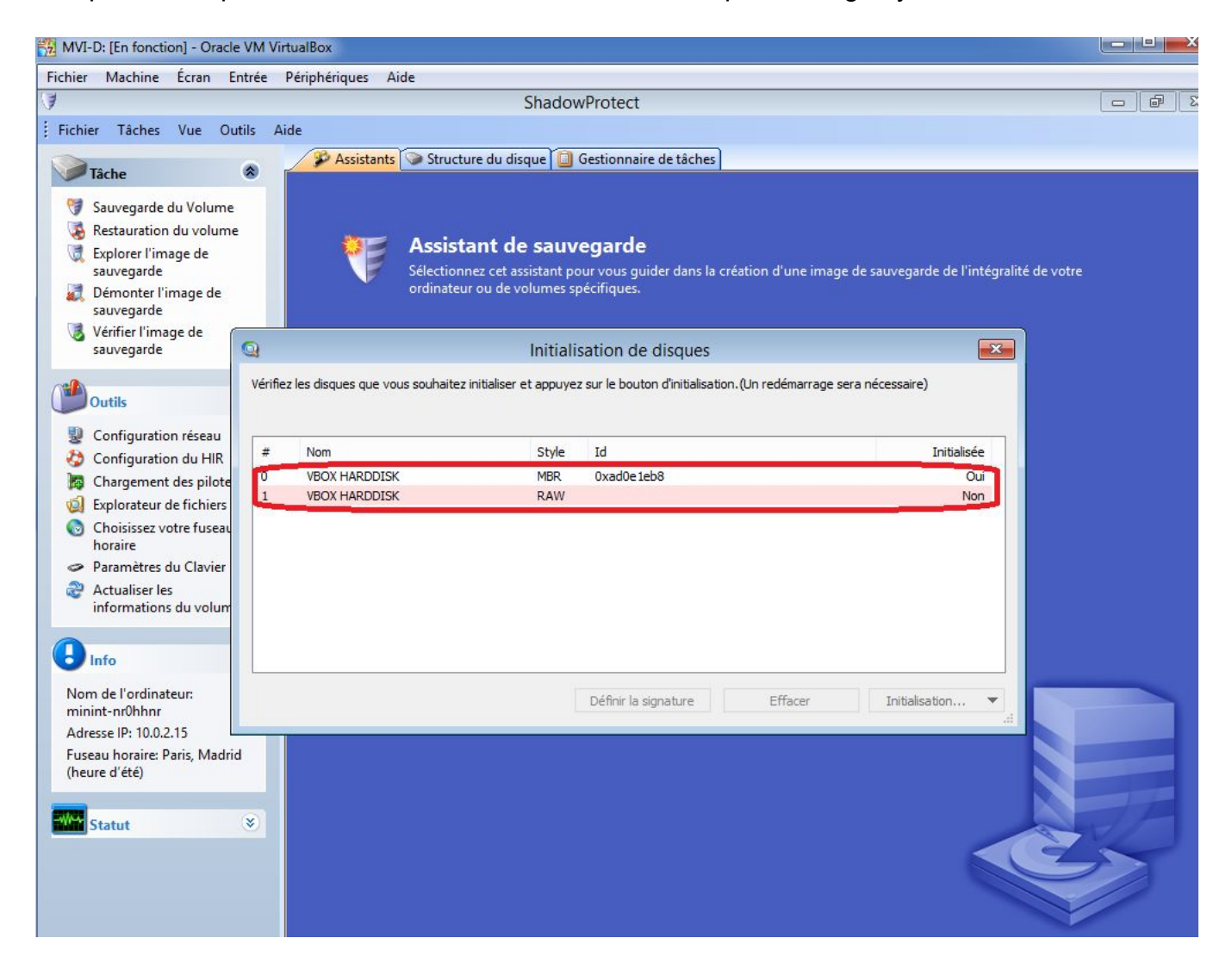

- On va faire les même manipulations: formatage et activation de disque, accès sur réseau (*déjà en NAT*) pour trouver l'image depuis le serveur ftp \\srvcimra\ftp et recherche l'image souhaitée dans dossier client.

| Selectionnez | J                   |                    | Ouvrir |                 |     | (        | ×         |
|--------------|---------------------|--------------------|--------|-----------------|-----|----------|-----------|
|              | Regarder dans :     | Ja E               |        | v 🗿 🏚 📂 🛙       |     |          |           |
|              | Nom                 | ^                  | 1      | /lodifié le     | Ту  | pe       | ^         |
|              | D_VOL-b001-i        | 363-cd.spi         | 2      | 2/03/2018 18:05 | Fic | hier SPI | Parcourir |
|              | D_VOL-b001-i        | 374-cd.spi         | 2      | 3/03/2018 18:05 | Fic | hier SPI |           |
|              | D_VOL-6001-i        | 374-cd-cw.spi      | 2      | 3/03/2018 18:05 | Fic | hier SPI |           |
|              | D_VOL-b001-i        | 385-cd.spi         | 2      | 6/03/2018 18:05 | Fic | hier SPI |           |
| Sec.         | D_VOL-6001-i        | 396-cd.spi         | 2      | 7/03/2018 18:05 | Fic | hier SPI | -         |
|              | D_VOL-b001-i        | 407-cd.spi         | i      | 8/03/2018 18:05 | Fic | hier SPI |           |
|              | <                   |                    |        |                 |     | >        | , Č       |
|              | Nom du fichier :    | D_VOL-b001-i407-c  | d      |                 | ~   | Ouvrir   |           |
|              | Types de fichiers : | Fichiers ShadowPro | tect   |                 | ~   | Annule   | r         |

- Image sélectionnée pour le restauration

| mage de sauv     | vegar <mark>de à restau</mark> rer |           |           |                  |          |           |
|------------------|------------------------------------|-----------|-----------|------------------|----------|-----------|
| Selectionnez l'i | mage de sauvegarde à               | restaurer |           |                  |          | 6         |
|                  |                                    |           |           |                  |          |           |
| :VMVIVEVD_VOL-   | b001-i407-cd.spi                   |           |           |                  |          | Parcourir |
|                  |                                    |           |           |                  |          |           |
| Propriété du     | fichier image                      |           |           |                  | <b>^</b> |           |
| Format de fic    | hier                               |           | ShadowPro | otect image file |          |           |
| Taille du Volu   | ime                                |           | 804,56 GB |                  |          |           |
| CUID duralu      | me Windows                         |           | 12 10 GR  |                  | ~        |           |
| 884 80 GR        |                                    | NTES      |           | NTFS*            |          |           |
| 884,89 GB        | Hidden NTFS<br>350,00 MB           | 79,99 GB  |           | 804,56 GB        |          |           |
| 884,89 GB        | Hidden NTFS<br>350,00 MB           | 79,99 GB  |           | 804,56 GB        |          |           |

| D_VOL-b001-i34<br>D_VOL-b001-i35<br>D_VOL-b001-i36<br>D_VOL-b001-i37<br>D_VOL-b001-i37<br>D_VOL-b001-i38<br>D_VOL-b001-i39 | 20/03/2018 18:05:29 G<br>21/03/2018 18:05:28 G<br>22/03/2018 18:05:28 G<br>23/03/2018 18:05:30 G<br>23/03/2018 18:05:30 G<br>26/03/2018 18:05:27<br>27/03/2018 18:05:21 | MT+1:00<br>MT+1:00<br>MT+1:00<br>MT+1:00<br>MT+1:00 |   | Format<br>Taille du<br>GUID du<br>Date de | de fichier<br>u Volume<br>u volume Windows<br>création | ShadowProtect image fi           804,56 GB           42,49 GB           28/03/2018 18:05:21 | le |
|----------------------------------------------------------------------------------------------------|----------------------------------------------------------------------------------------------------|-----------------------------------------------------|---|-------------------------------------------|--------------------------------------------------------|---------------------------------------------------------------------------------------------|----|
| 884,89 GB                                                                                                    | Hidden NTFS                                                                                                    | NTFS                                                | ~ |                                           | NTFS*                                                  |                                                                                             | _  |

- Pour la sélection du disque on va bien que le disque est formaté et activé

|                   |                  |                |           |           |                   | 2 🔳 🖬             |
|-------------------|------------------|----------------|-----------|-----------|-------------------|-------------------|
| Lettre de lecteur | Volume           | Système de fic | Taille    | Utilisé   | Type de partition | Propriété de la . |
| Disque 0: VBOX    | HARDDISK         |                |           |           |                   |                   |
| ] C:\             | 河 System         | NTFS           | 1,24 TB   | 20,43 GB  | NTFS              | Act,Pri           |
| Disque 1: VBOX    | HARDDISK         |                |           |           |                   |                   |
|                   | 📀 Nouveau volume | NTES           | 1,03 TB   | 212,66 MB | NTES              | Act Pri           |
| Disque : Disque   | inconnu          |                |           |           |                   |                   |
| ∃ X:\             | Soot             | NTFS           | 505,63 MB | 2,43 MB   | Inconnu           |                   |

- On vérifie tout les option et image qui va restaurer et puis on clique sur "terminer"

| 3          | Assistan                                                                                                    | t de restauration |                          | ×                          |
|------------|----------------------------------------------------------------------------------------------------|-------------------|--------------------------|----------------------------|
| Rési<br>Ve | umé de l'assistant<br>uillez verifier les options selectionnées avant de termine                                                                                                    | r l'assistant     |                          |                            |
| Volume     | de fichier image:<br>Z: \MVI\E\D_VOL-b001.spf<br>Z: \MVI\E\D_VOL-b001-i187-cd-cm.spi<br>Z: \MVI\E\D_VOL-b001-i209-cd-cw.spi<br>Z: \MVI\E\D_VOL-b001-i264-cd-cw.spi<br>Z: \MVI\E\D_VOL-b001-i319-cd-cw.spi<br>Z: \MVI\E\D_VOL-b001-i385-cd.spi<br>Z: \MVI\E\D_VOL-b001-i385-cd.spi<br>Z: \MVI\E\D_VOL-b001-i396-cd.spi<br>Z: \MVI\E\D_VOL-b001-i407-cd.spi<br>Z: \MVI\E\D_VOL-b001-i407-cd.spi<br>Z: \MVI\E\D_VOL-b001-i407-cd.spi |                   | Clinuca our Tormione ou  |                            |
|            |                                                                                                    |                   | Cirquez sur Terminer pou | r uemarrer la restauration |
|            |                                                                                                    | < Retour          | Terminer                 | Annuler                    |

## - La procédure commence

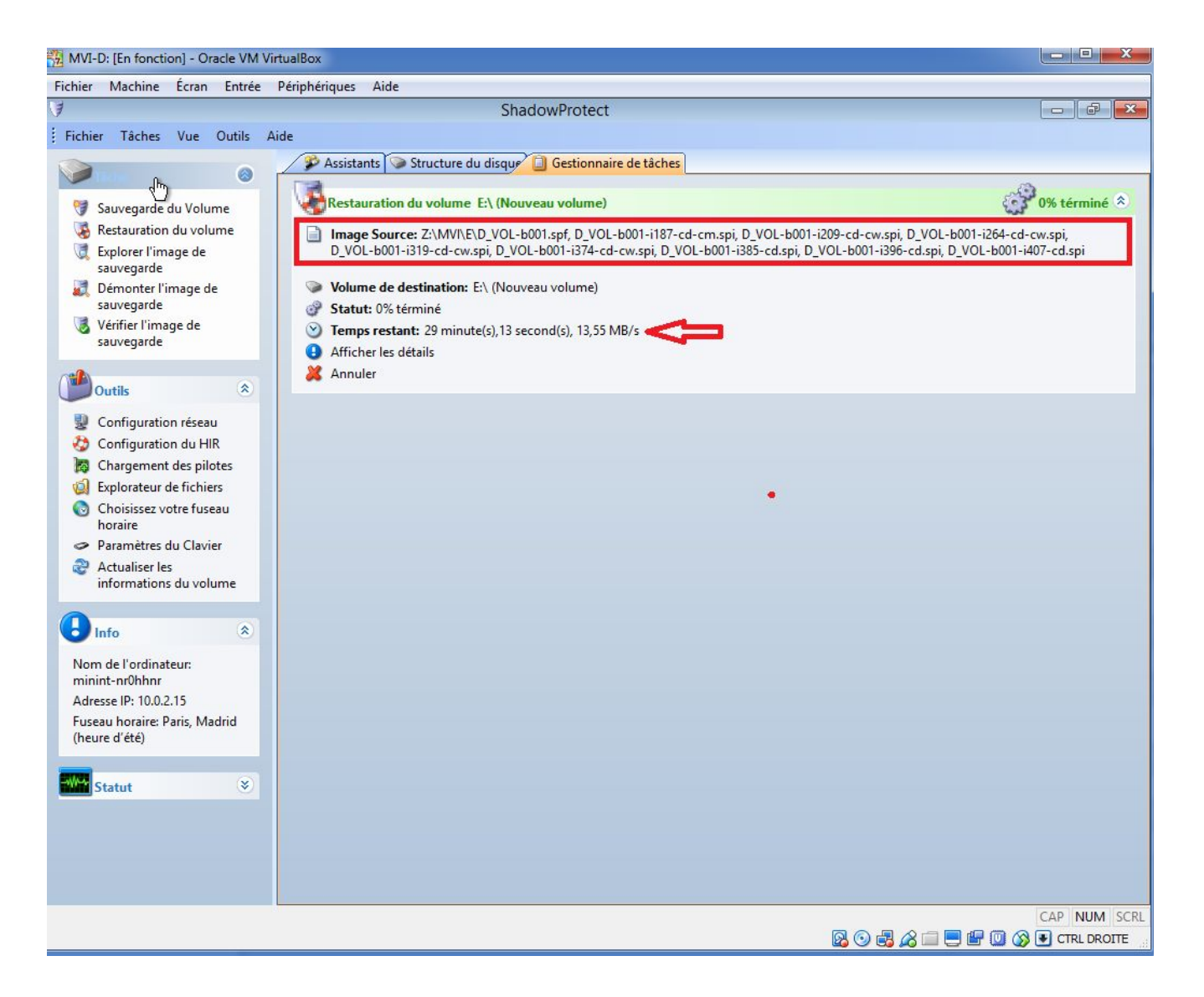

## - Terminé avec succès

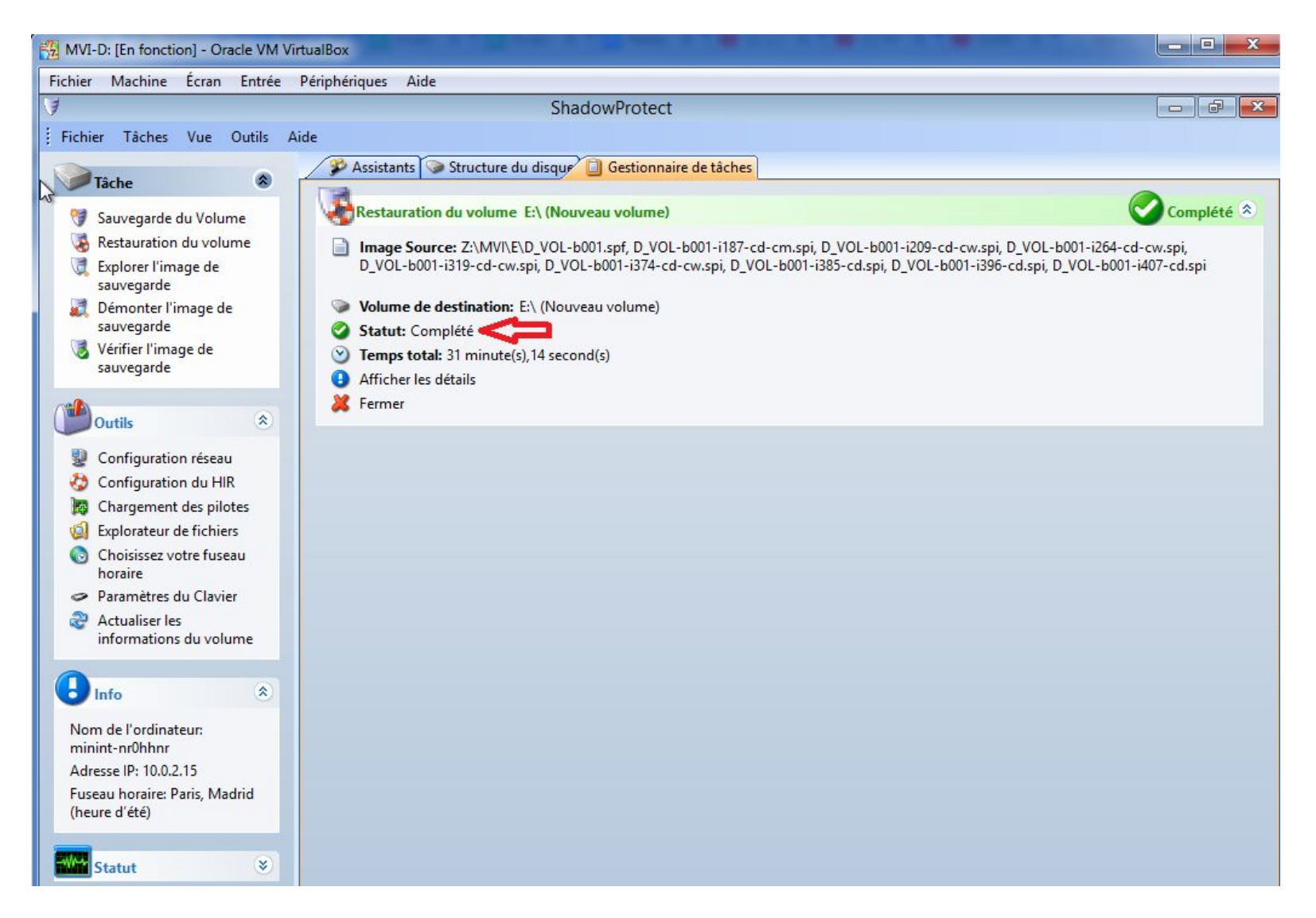

- Si on clique sur "Afficher les détails" (on trouve des infos sur d'image restauré)

| hier Tâches Vue Outils J                                                                   | Aide                     |                             |                                                               |                                                                                                 |
|--------------------------------------------------------------------------------------------|--------------------------|-----------------------------|---------------------------------------------------------------|-------------------------------------------------------------------------------------------------|
| Tala                                                                                       | 🖉 🖇 Assistants           | Structure du d              | isque 🛄                                                       | Gestionnaire de tâcher 😼 Restauration du Volume - Echoué                                        |
| Sauvegarde du Volume                                                                       | Sources:<br>Destination: | f, C_VOL-b00<br>C:\(Nouveau | 1-i 197-cd-cr<br>volume)                                      | n.spi, C_VOL-b001+219-cd-cw.spi, C_VOL-b001+230-cd.spi, C_VOL-b001+241-cd.spi, C_VOL-b001+252-c |
| Explorer l'image de                                                                        | Temps                    | Module                      | Code                                                          | Message                                                                                         |
| Démontes l'income de                                                                       | 08-Mar-2018 11:42:15     | sptask                      | 111                                                           | sbrun -mdn ( sbset -c \\?\Z:\DC2i\\$\C_VOL-b001.spf C_VOL-b001i197-cd-cm.spi C_VOL-b001i219-cd- |
| <ul> <li>Demonter l'image de sauvegarde</li> <li>Vérifier l'image de sauvegarde</li> </ul> | 08-Mar-2018 11:42:15     | sptask                      | 110                                                           | Le processus de travail a démarré                                                               |
|                                                                                            | 08-Mar-2018 11:42:15     | (loader)                    | 112                                                           | Version du corelogic: 5.0.239.38888                                                             |
|                                                                                            | 08-Mar-2018 11:42:15     | (loader)                    | 195                                                           | 5.0.239.38888 5.2.6.38888                                                                       |
|                                                                                            | 08-Mar-2018 11:42:15     | sbrest                      | 101                                                           | Ouverture du volume \\?\Volume{51dc303a-2308-11e8-9c60-080027c4fa59} effectuée avec succès      |
|                                                                                            | 08-Mar-2018 11:42:16     | sbset                       | 113                                                           | Le mode de compression de smb://\\?\Z:\DC2i\S\C_VOL-b001.spf est 6                              |
| Outils                                                                                     | 08-Mar-2018 11:42:16     | sbset                       | 113                                                           | Le mode de cryptage de smb://\\?\Z:\DC2i\S\C_VOL-b001.spf est 4                                 |
|                                                                                            | 08-Mar-2018 11:42:16     | sbset                       | 112                                                           | Fichier ouvert: smb://\\?\Z:\DC2i\\$\C_VOL-b001.spf                                             |
| Configuration réseau                                                                       | 08-Mar-2018 11:42:16     | sbset                       | 113                                                           | Le mode de compression de smb://\\?\Z:\DC2i\S\C_VOL-b001-i197-cd-cm.spi est 6                   |
| Configuration du HIR                                                                       | 08-Mar-2018 11:42:16     | sbset                       | Fichier ouvert: smb://\\?\Z:\DC2i\S\C_VOL-b001-i197-cd-cm.spi |                                                                                                 |
| Chargement des pilotes                                                                     | 08-Mar-2018 11:42:16     | sbset                       | 113                                                           | Le mode de compression de smb://\\?\Z:\DC2i\S\C_VOL-b001-i219-cd-cw.spi est 6                   |
| Explorateur de fichiers<br>Choisissez votre fuseau<br>horaire                              | 08-Mar-2018 11:42:16     | sbset                       | 112                                                           | Fichier ouvert: smb://\\?\Z:\DC2i\S\C_VOL-b001-i219-cd-cw.spi                                   |
|                                                                                            | 08-Mar-2018 11:42:16     | sbset                       | 113                                                           | Le mode de compression de smb://\\?\Z:\DC2i\S\C_VOL-b001-i230-cd.spi est 6                      |
|                                                                                            | 08-Mar-2018 11:42:16     | sbset                       | 112                                                           | Fichier ouvert: smb://\\?\Z:\DC2i\S\C_VOL-b001-i230-cd.spi                                      |
|                                                                                            | 08-Mar-2018 11:42:16     | sbset                       | 113                                                           | Le mode de compression de smb://\\?\Z:\DC2i\S\C_VOL-b001-i241-cd.spi est 6                      |
| Parametres du Clavier                                                                      | 08-Mar-2018 11:42:16     | sbset                       | 112                                                           | Fichier ouvert: smb://\\?\Z:\DC2i\\$\C_VOL-b001-i241-cd.spi                                     |
| Actualiser les<br>informations du volume                                                   | 08-Mar-2018 11:42:16     | sbset                       | 113                                                           | Le mode de compression de smb://\\?\Z:\DC2i\S\C_VOL-b001-i252-cd.spi est 6                      |
|                                                                                            | 08-Mar-2018 11:42:16     | sbset                       | 112                                                           | Fichier ouvert: smb://\\?\Z:\DC2i\S\C_VOL-b001-i252-cd.spi                                      |
|                                                                                            | 08-Mar-2018 11:42:16     | sbset                       | 109                                                           | Module initialisé                                                                               |
| Info                                                                                       | 08-Mar-2018 11:42:16     | sbset                       | 601                                                           | Veuillez entrer le mot de passe requis pour le décryptage                                       |
|                                                                                            | 08-Mar-2018 11:42:16     | sptask                      | 101                                                           | La réponse a été envoyée comme chaine UNICODE                                                   |
| om de l'ordinateur:                                                                        | 08-Mar-2018 11:42:17     | sbrest                      | 109                                                           | Image créée à 07-Mar-2018 18:05:27 GMT+1:00                                                     |
| ninint-ceri1ig                                                                             | 08-Mar-2018 11:42:17     | sbrest                      | 109                                                           | L'image du volume à 1855041536 secteurs, de 512 bytes chacun                                    |
| Iresse IP: 10.0.2.15                                                                       | 08-Mar-2018 11:42:17     | sbrest                      | 109                                                           | GUID de l'image {FB2F576A-EED3-4FCC-B0F0-87E91AB2F27B}                                          |
| iuseau horaire: Paris, Madrid                                                              | 08-Mar-2018 11:42:17     | sbrest                      | 109                                                           | L'image ne contient pas de commentaire                                                          |
|                                                                                            | 08-Mar-2018 11:42:17     | sbrest                      | 109                                                           | Point de montage GUID du volume initial: {8A83FA7F-1918-4105-8034-CD66F9CA190E}                 |

- Puis encore les même procédure, couper la connexion réseau, et éjecter l'image ShadowProtect et démarrer la machine

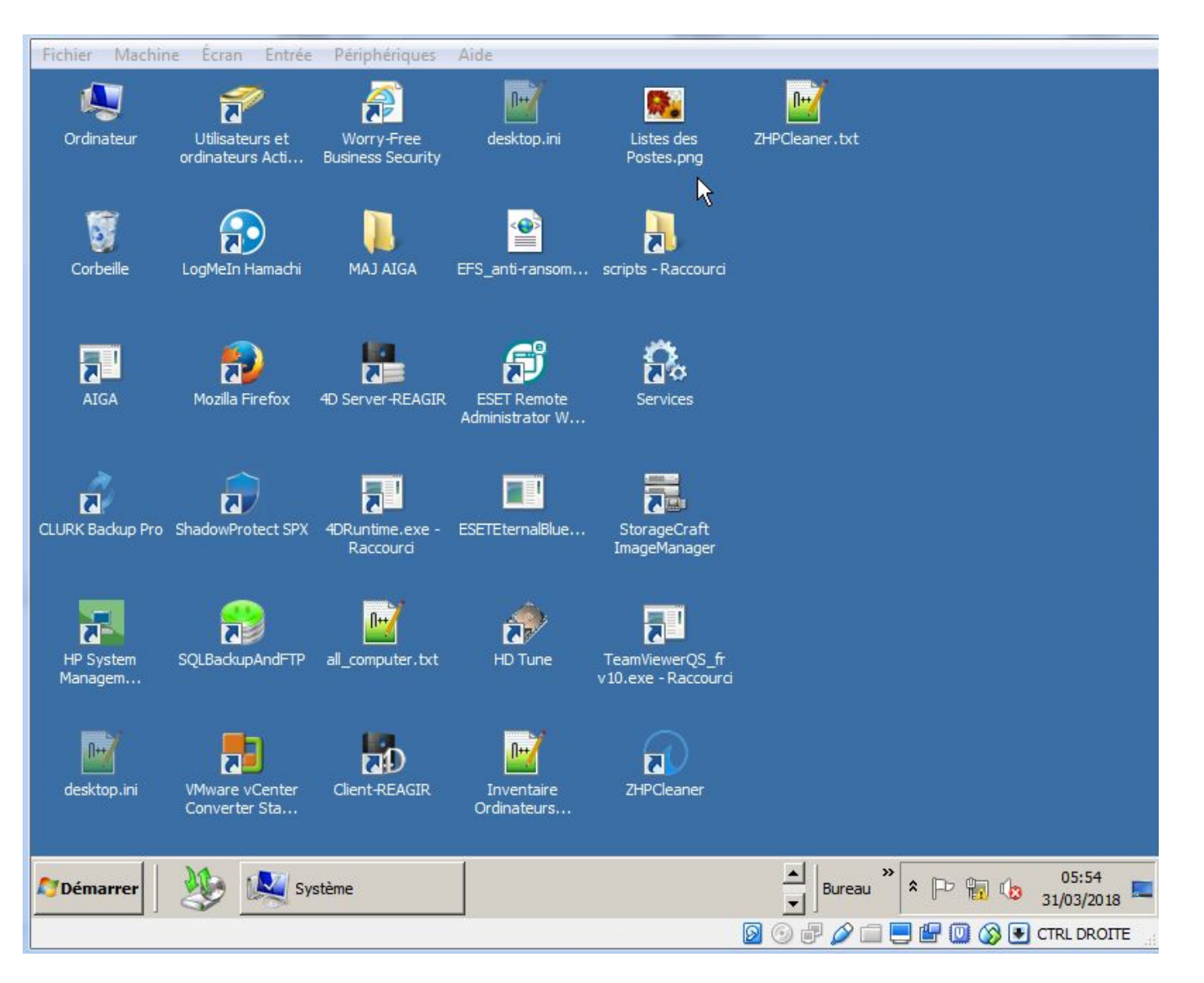

# - Donc on a le serveur 2008R2

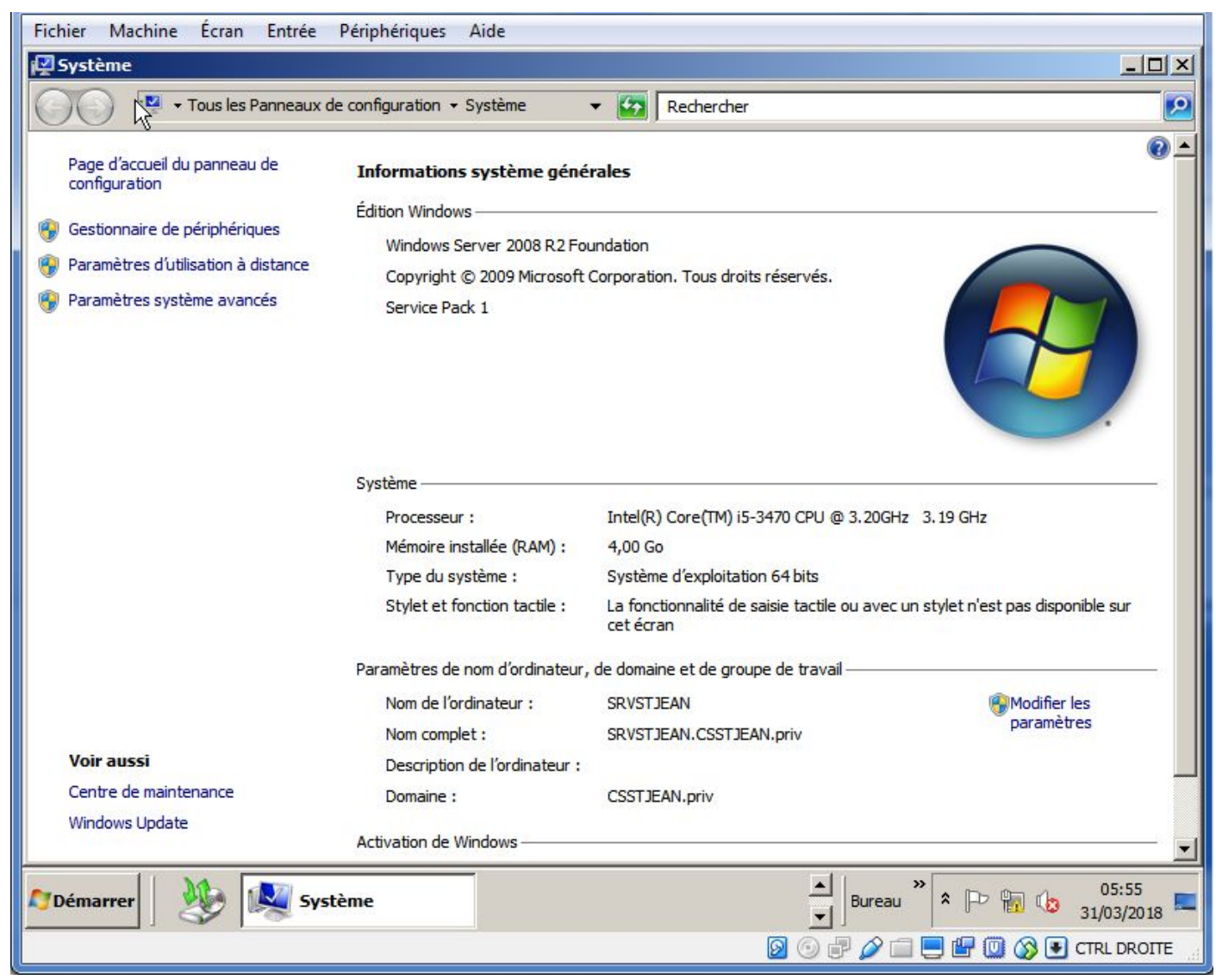

- ici on voit bien que le disque donnée client est restauré

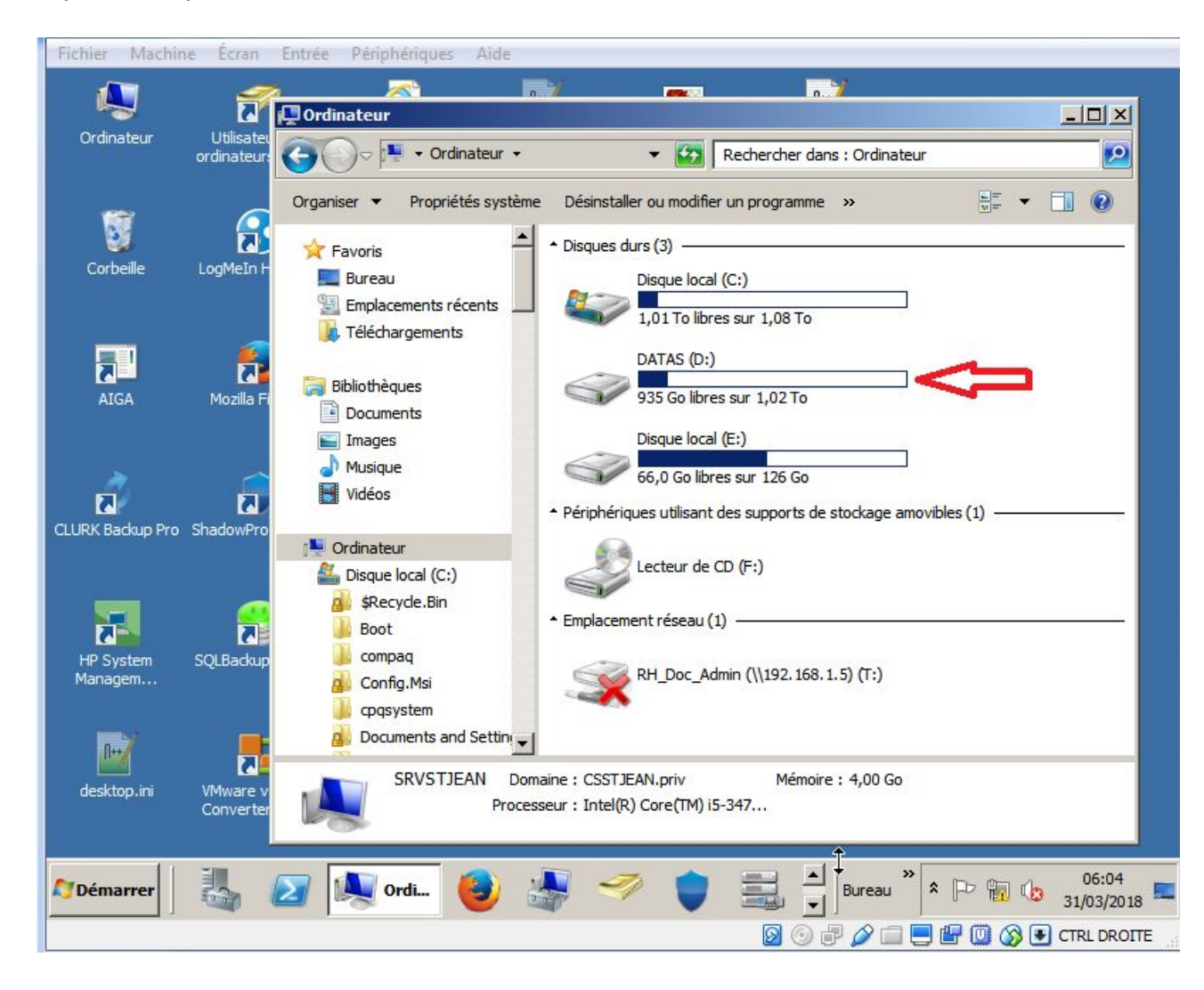

- ? X 🚱 St Jean - Paramètres Général Stockage Système Arborescence Stockage Attributs Nom : IDE Contrôleur : IDE 00 Affichage Type : PIIX4 NewVirtualDisk1.vdi ₩. Q Stockage NewVirtualDisk2.vdi ✓ Utiliser le cache E/S de l'hôte Son Vide C: Système E: "données client en E:" Réseau Vol: Si données en E: sinon supprimer Ports séries CD pour données en D: USB Dossiers partagés Interface utilisateur . BBQQ OK Cancel
- Infos sur disque dur dans virtualbox pour restauration système et données client

| न Gestion des d                      | isques                                      |                               |            |                           |                              |                    |                      |           |  |  |  |
|--------------------------------------|---------------------------------------------|-------------------------------|------------|---------------------------|------------------------------|--------------------|----------------------|-----------|--|--|--|
| Fichier Action                       | Affichage ?                                 |                               |            |                           |                              |                    |                      |           |  |  |  |
|                                      |                                             |                               |            |                           |                              |                    |                      |           |  |  |  |
| Volume                               | Disposition                                 | Туре                          | Système de | Statut                    | Capacité                     | Espace li          | % Libres             | Tolérance |  |  |  |
| 📾 (C:)                               | Simple                                      | De base                       | NTFS       | Sain (Syst                | 1116,30 Go                   | 1043,46            | 93 %                 | Non       |  |  |  |
| (E:)                                 | Simple                                      | De base                       | NTES       | Sain (Partit              | 126,95 Go                    | 66,05 Go           | 52 %                 | Non       |  |  |  |
| 📾 DATAS (D:)                         | Simple                                      | De base                       | NTFS       | Sain (Actif,              | 1053,90 Go                   | 935,97 Go          | 89 %                 | Non       |  |  |  |
| Disque 0 De base 1243,25 Go En ligne | (E:)<br>126,95 Go N<br>Sain (Partitio       | TFS<br>n principale)          |            | (C:)<br>1116,3<br>Sain (S | 0 Go NTFS<br>ystème, Démarre | r, Fichier d'échar | ]<br>nge, Actif, Vic | lage sur  |  |  |  |
| De base<br>1053,90 Go<br>En ligne    | DATAS (D:<br>1053,90 Go I<br>Sain (Actif, P | )<br>NTFS<br>artition princip | pale)      |                           |                              |                    |                      |           |  |  |  |
| Non alloué                           | Partition prin                              | ncipale                       |            |                           |                              |                    |                      | <u> </u>  |  |  |  |